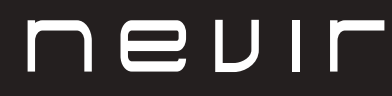

# LED TV

# NVR-8900-32RD2S-VN

TELEVISOR LED HD 32" (81cm) con TDT

# NVR-8079-40FHD2SB-SMAN

TELEVISOR LED FHD 40" (101.6cm) con TDT

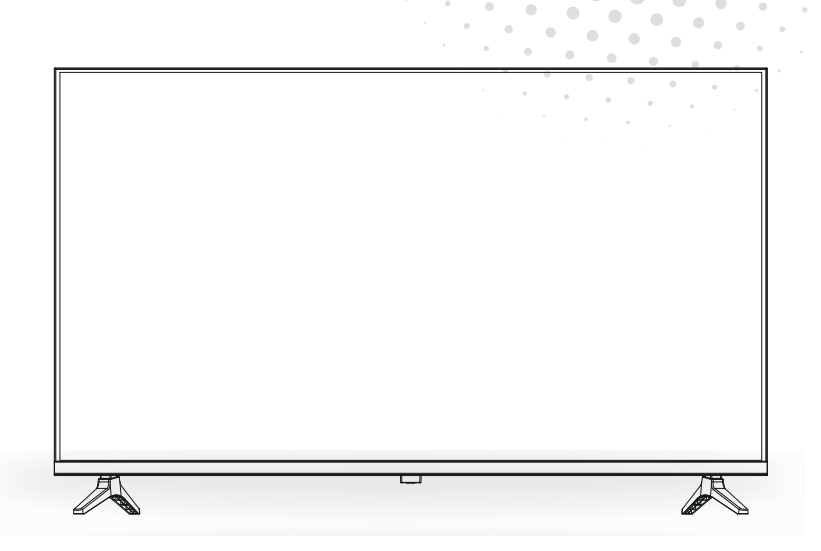

Manual de usuario User Manual Manual do Utilizator

# Contenido

- Instalación
- Advertencia
- Precaución
- Descripción de la unidad principal
- Mando a distancia
- Operación del menú
- Resolución de problemas

# INSTALACIÓN

① Ubique el TV en la habitación de tal forma que no esté expuesto a la luz solar directa. La oscuridad total o el reflejo en la pantalla de la imagen puede ocasionar fatiga ocular. Se recomienda una iluminación suave e indirecta para visualizar el equipo cómodamente.

② Deje espacio suficiente entre el receptor y la pared para permitir la ventilación.

③ Evite lugares calientes en exceso para evitar daños posibles en el gabinete o daños prematuros.

④ No instale el receptor en un lugar que esté cerca de fuentes calientes como radiadores, conductos de aire, luz solar directa, o en un compartimiento o área que esté cerrada. No cubra las aberturas de ventilación cuando use el TV.

(5) El indicador permanecerá encendido durante 30 segundos aproximadamente cuando se corte la electricidad, durante este periodo, no puede encenderse nuevamente hasta que el indicador se apague. ¡Gracias por su atención!

Para evitar que se propague fuego, mantenga velas u otro tipo de objetos con llamas lejos de este producto en todo momento.

# Advertencia

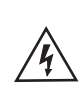

PRECAUCIÓN RIESGO DE DESCARGAS ELÉCTRICAS

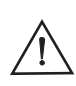

PRECAUCIÓN: PARA EVITAR EL RIESGO DE DESCARGAS ELÉCTRICAS. NO QUITE LA CUBIERTA (O PARTE TRASERA). NO EXISTEN PIEZAS QUE EL USUARIO PUEDA REPARAR. CONSULTE A UN TÉCNICO DE SERVICIO CUALIFICADO.

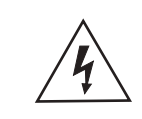

<sup>(6)</sup>

Este símbolo sirve para alertar al usuario y evitar riesgos de sufrir descargas eléctricas, no desmantele el equipo a menos que se lleve a cabo por personal de servicio cualificado.

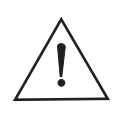

Este símbolo tiene como propósito alertar al usuario sobre la presencia de instrucciones importantes de operación y de mantenimiento en la documentación que acompaña al aparato.

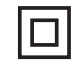

Este dispositivo es de clase II o aparato eléctrico con doble aislamiento que ha sido diseñado de tal manera que no requiere una conexión de seguridad eléctrica a tierra.

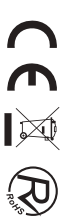

# Precaución

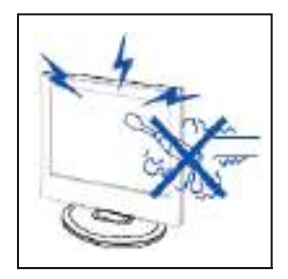

**4** Precaución

En este producto se usan altos voltajes. ¡No abra la carcasa del producto! Consulte a un técnico de servicio cualificado.

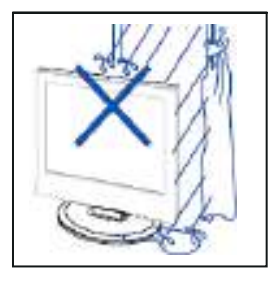

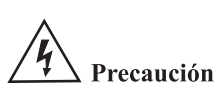

Para evitar incendios o peligros de descargas eléctricas, no exponga la unidad principal a la lluvia o humedad, no coloque objetos llenos de agua, tales como vasijas, sobre el aparato.

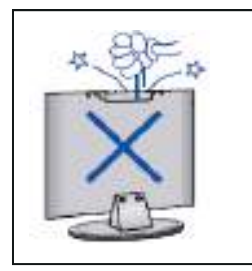

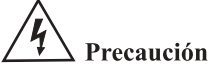

No deje caer objetos en las ranuras o aberturas del gabinete del TV. Nunca derrame líquidos sobre el receptor del televisor.

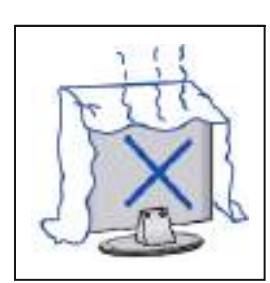

# **4** Precaución

Evite exponer la unidad principal a la luz solar directa y a otras fuentes de calor. No apoye directamente el receptor del televisor sobre otros productos que generen calor, por ejemplo, sobre vídeo caseteras, amplificadores de audio, etc. No bloquee los orificios de ventilación en la cubierta trasera. La ventilación es esencial para evitar fallos en los componentes eléctricos. No aplaste el cable de suministro de alimentación colocándolo debajo de la unidad principal o de objetos pesados.

# Precaución

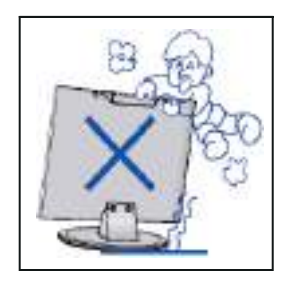

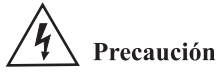

Nunca se pare, recline, presione repentinamente el producto o su base. Debe poner especial atención con los niños.

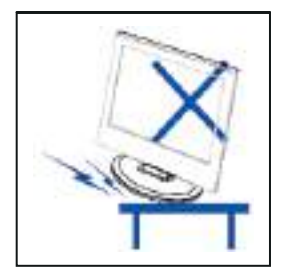

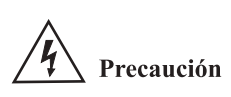

No coloque la unidad principal sobre una base con ruedas, repisa o mesa. Se pueden producir lesiones severas a las personas y daños en el televisor si se llega a caer.

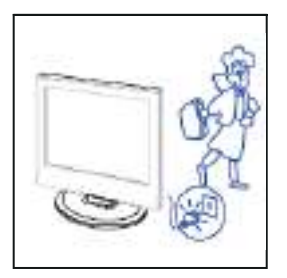

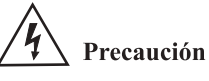

Cuando no use el producto por un período prolongado, se aconseja que desconecte el cable de alimentación de CA de la toma de corriente de CA.

\_\_\_\_\_

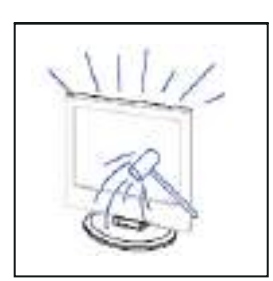

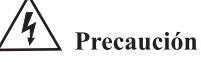

El panel LED utilizado en este producto está hecho de vidrio. Por lo tanto, se puede romper cuando deje caer el producto o sufra algún impacto. Tenga cuidado de no lesionarse con las piezas rotas del vidrio en caso de qu**e** s rompa el panel LED.

# Función de los botones del panel de control

SOURCE (FUENTE): Seleccione la señal de entrada. MENU: Pulse este botón para seleccionar el menú principal. VOL+: Subir volumen. VOL-: Bajar volumen. CH+: Incrementar canal de TV CH-: Disminuir canal de TV POWER (ENCENDIDO): Enciende o apaga el TV.

| Conector   | Función  | Descripción                                                                                            |
|------------|----------|----------------------------------------------------------------------------------------------------|
| Ō          | COAX     | Conectado a la entrada digital coaxial para amplificador de audio.                                     |
|            | HDMI     | Conectado a un equipo con salida HDMI.                                                                 |
|            | RJ45     | Conectar a internet.                                                                                   |
| $\bigcirc$ | DVB-T2   | Terminal de entrada de antena<br>Conectado a un equipo con salida de antena o toma de antena de pared. |
| $\odot$    | DVB-S2   | Terminal de entrada DVB – S2. conectado a LNBF.                                                        |
|            | СІ       | Ranura para dispositivo de interfaz común (decodificador).                                             |
|            | AV IN    | Terminal de entrada de audio y video (E/D)                                                             |
|            | USB      | Insertar USB.                                                                                          |
|            | EARPHONE | Conectado al amplificador de audio u otro dispositivo con esa entrada de audio.                        |

# Conexiones del terminal de TV

# **Configuración opcional:**

Conecte el USB en la toma de USB del equipo.

# NOTA

- Solamente disponible para 500 mA, máx. de la salida de corriente de CC cuando se
- conecte a través de la toma de USB.
- Para garantizar que funcione bien HD móvil debe usar otra fuente de alimentación para HD móvil. No use al mismo tiempo la toma de USB.

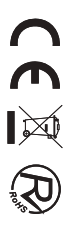

LISE

# Mando a distancia

Botón de espera de energía: encendido/espera

> Seleccione un canal o ingrese números

Presione este botón para abrir la guía de canales del programa

Botones de navegación — (Arriba/Abajo/Izquierda/Derecha)

> En el menú o la aplicación, \_\_\_\_\_ regrese al lugar anterior

Volumen (arriba/abajo) ----

Visualice la información del canal digital que está viendo. Pulse este botón para cambiar teletexto activado o desactivado. Acceso rápido a GRATIS

Botones de acceso rápido a — aplicaciones o a algunas funciones

|           |         | INPUT    |          |
|-----------|---------|----------|----------|
|           | 2       | 3        | <br>     |
| 4         | 5       | 6        | I        |
| 7         | 8       | 9        |          |
| GUIDE     |         | CH.LIST  | 1        |
|           | '       |          | ]<br> —— |
|           |         |          | -        |
|           | ^       |          |          |
| <         | ОК      | >        |          |
|           |         |          |          |
| <u> </u>  | ~       | EXIT     |          |
|           |         |          |          |
| +         | ស       |          |          |
|           | 2       |          | ••       |
| теут      |         |          |          |
|           | SUBILLE |          |          |
| free      |         | deezer   | :        |
| NETFL     | IX priț | ne video |          |
| 🗾 🔽 YouTu | ibe p   | lex      | 1        |
| BROWSE    | R M     | IEDIA    | <br>     |
|           |         |          |          |
|           | evi     |          |          |
|           |         |          |          |

- Botón de selección de entrada

Presione para mostrar la lista de canales de avorite que almacenó antes.

Llave roja / verde / amarilla / azul. Úselo como enlace de navegación — o menú de edición de programa.

---- Pausa/reproducción

 Botón Comfirm/Mostrar el teclado en pantalla

Salga del menú o de la aplicación
Visualizar la pantalla de inicio

---- Canal (arriba/abajo)

 Silenciar y restaurar el sonido
 Mostrar la información del programa actual
 Selecciona el deezer
 En la página de inicio, edita APK

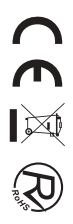

# Manual del usuario

#### Escaneo de canales

Configuración > canal

• Modo de sintonizador de canales

Seleccione si recibe canales de TV por aire (antena) o a través de un decodificador de cable.

- Escaneo automático Busque automáticamente canales para ver la programación de su fuente de TV.
- Escaneo manual de DTV

Busque manualmente canales de DTV para ver la programación de su fuente de TV.

• Escaneo manual de ATV

Busque manualmente los canales de ATV para ver la programación de su fuente de TV.

• Puesta a punto de ATV Ajuste fino del canal actual para mejorar la imagen del programa.

#### Edición de canal

Configuración > Edición de canal > canal

Edite manualmente la lista de canales según sus preferencias.

| Channel Management |      |  |
|--------------------|------|--|
| Actorna            | Eas  |  |
| Cable              | Edit |  |
| FAV1               | Edit |  |
| FAV2               | Edit |  |
| FAVI               | Ede  |  |
| FAVI               | Ede  |  |

#### • Editar los canales

Prensa e canal seleccionado, luego aparecerá una casilla de verificación. Puede seleccionar más canales al mismo tiempo para eliminarlos. Eliminar: Presione e el botón para eliminar el canal seleccionado.

#### • Edita los canales favoritos

Puede agregar canales favoritos o mover/eliminar canales favoritos.

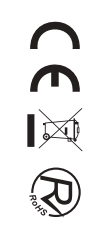

## Lista de canales

- Mostrar la lista de canales
   En TV en vivo, presione en el mando a distancia para mostrar el menú de la lista de canales.
- Introducción del submenú

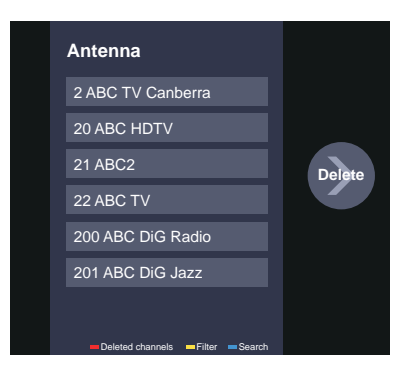

#### Favorito

Ver la lista de "Favoritos"

Prensa 👁 para llamar a la lista de canales, la lista de canales aparece en el lado derecho de la pantalla, presione 🖨 y presione <a>(</a>), aparecerá un icono en forma de corazón junto a tu canal favorito.

Configuración > Edición de canal > canal > FAV1-FAV4

Aparecerá la pantalla Editar favoritos.

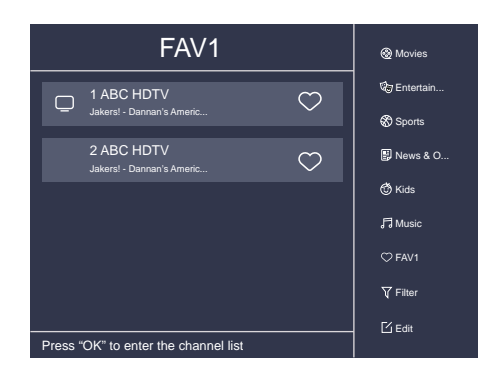

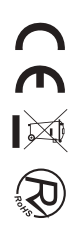

# EPG

La EPG (Guía) brinda comodidad para consultar los programas de TV que estarán disponibles en los próximos 7 días. También proporciona una forma sencilla de grabar sus programas favoritos y una función de recordatorio que puede cambiar de canal automáticamente a la hora programada para que no se pierda los programas de interés.

#### NOTA: La función EPG (Guía) solo está disponible en DTV.

- Presione 📾 el botón EPG en el control remoto para mostrar la información del canal en la lista de la guía de programas.
- PVR/Recordatorio

Presione 🔕 💟 el botón / para seleccionar los canales. Presione 🔇 😒 el botón / para seleccionar el programa según el horario establecido.

Prensa or en el control remoto para seleccionar PVR o Recordatorio.

#### NOTA: El televisor grabará el programa incluso en modo de espera.

- La función PVR solo es aplicable en algunos modelos/países.
- Horario

Prensa 🕀 y presione 🔊 para ver una lista de recordatorios y grabaciones programadas.

• 24h-

Prensa 🕀 y presione 💟 para seleccionar los programas de ayer.

• 24h+

Prensa 🕀 y presione 🔊 para seleccionar los programas del día siguiente.

## PVR

La función PVR le permite grabar contenido de televisión digital para su posterior visualización. La función solo está disponible en la fuente DTV. Para usar PVR, debe conectar un dispositivo de almacenamiento USB para grabar (el espacio no debe ser inferior a 2 GB, la velocidad de transferencia no debe ser inferior a 5 MB/s en formato NTFS o FAT32).

#### • Programar grabación

Prensa ன , seleccione el programa que desea grabar, presione 🞯 para establecer la hora y el período de la cita, la reserva se realiza correctamente.

#### • Grabación instantánea

- 1. Presione **v** el botón para seleccionar PVR.
- 2. Seleccione la partición y se probará la velocidad del disco duro (aparecerá cuando se use por primera vez).
- 3. Puede optar por detenerse manualmente o hacer coincidir el tiempo del programa automáticamente.

#### • Registro en espera

Si presiona el botón de encendido durante la grabación, el televisor entrará en modo de espera, pero la grabación.

El proceso aún está en curso. Si vuelve a pulsar el botón de encendido y activa el televisor, el proceso de grabación no se verá afectado. Después de la grabación, el archivo grabado se guardará automáticamente en el disco.

#### NOTA

- Algunos programas pueden estar restringidos para grabar por el proveedor de contenido.
- Cuando la grabación está en curso, los canales bloqueados con bloqueo de canal (se necesita contraseña) se desactivan para ver.

#### Lista de grabaciones

Consulta la lista de programas grabados y grabaciones programadas.

Elista de grabaciones

Ver o eliminar programas grabados

> Lista de grabaciones > grabados

#### • Eliminar el programa grabado

Seleccione Editar y luego seleccione el programa grabado en la lista de grabación, presione 🔊 el botón para eliminar el programa grabado.

#### • Reloj

Seleccione el programa grabado en la lista de grabación, presione 🞯 para ver el programa grabado.

|            | Recorded    | Scheduled                                |  |
|------------|-------------|------------------------------------------|--|
|            |             | All v Edt                                |  |
| <b>E14</b> | RANGETING ( | n een en en en en en en en en en en en e |  |

Cambiar o cancelar la grabación programada

> Lista de grabaciones > programada

#### • Eliminar el programa programado

Seleccione Editar y luego seleccione el programa programado en la lista de horarios, presione Sel botón para eliminar el programa programado.

#### • Editar el programa programado

Seleccione el programa programado en la lista de horarios, presione 👁 para revisar el programa programado.

| <br>Recorded                                                            | So                    | heduled        |      |
|-------------------------------------------------------------------------|-----------------------|----------------|------|
| Schedule Recordin<br>Event -1, umlaut a<br>112 HbbTV-Dashtest 7:12 OM - | <b>g</b><br>• 7:57 pm |                | Edit |
| Recording mode                                                          |                       | Time 🗸         |      |
| Start Time                                                              |                       | : <u>12</u> PM |      |
| End Time                                                                |                       | . <u>57</u> PM |      |
| Recording mode                                                          |                       | Once∨          |      |
|                                                                         |                       |                |      |
|                                                                         | Cancel                | Save           |      |
|                                                                         |                       |                |      |

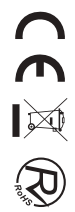

## Cambio de tiempo

Esta opción le permite pausar y rebobinar programas de DTV en vivo. Asegúrese de que su dispositivo de almacenamiento con un mínimo de 1 GB de espacio libre esté conectado para activar esta función. Prensa 🕐 en el control remoto para seleccionar T.Shift y luego aparecerá el menú, presione 💷 para pausar la transmisión en vivo y presionar 🕞 jugar. Prensa 🚳 para ver la marcha atrás y presionar 🕞 para ver la reproducción avanzada rápidamente. Prensa 📾 para salir de la función y ver la transmisión actual. Prensa ы para grabar la transmisión actual.

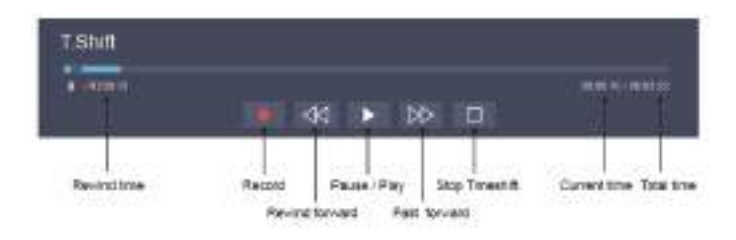

#### Ethernet

Conexión a Internet

Configuración de > red > configuración de red

Para configurar la red de TV, seleccione Configuración y presione el botón os para entrar en el submenú.

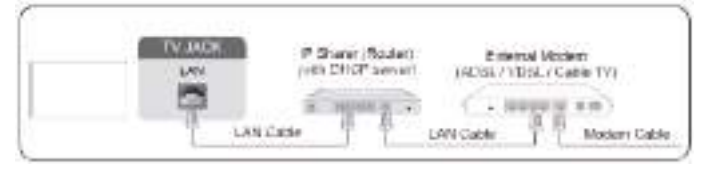

El televisor obtendrá una dirección IP y se conectará a la red automáticamente. También puede ingresar la dirección IP, la máscara de red, la puerta de enlace, el servidor DNS 1 y el servidor DNS 2 en el menú manualmente.

#### NOTA

• La opción predeterminada del modo de configuración de IP es DHCP.

#### Inalámbrico

Conexión a Internet

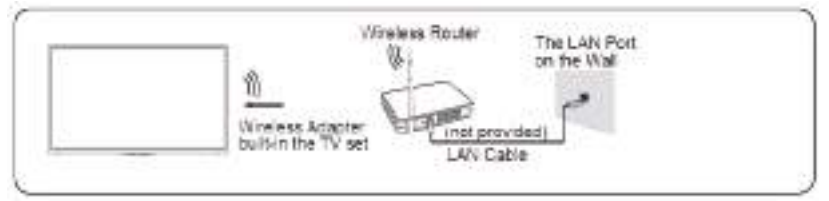

#### NOTA

• Asegúrese de tener el SSID y la contraseña del router inalámbrico antes de intentar conectarse.

Conexión a una red inalámbrica

>Configuración de > red > configuración de red

Para configurar la red de TV, seleccione Configuración y presione el botón os para entrar en el submenú.

# Uso de HDMI y CEC

Puede usar el control remoto de su televisor para controlar los dispositivos externos que están conectados al televisor por cable HDMI. Los dispositivos externos deben ser compatibles con la función HDMI y CEC (HDMI–CEC). La función HDMI CEC es compatible con One Touch Play, Control de enrutamiento, Modo de espera del sistema, Transferencia de nombre OSD del dispositivo, Paso de control remoto, Dar estado de energía del dispositivo, Control de audio del sistema.

Conexión de un dispositivo externo a través de la función HDMI-CEC

> Configuración > función > CEC del sistema

1. Establezca la función CEC en Activado.

2. Conecte un dispositivo compatible con HDMI-CEC al televisor.

3. Encienda el dispositivo externo conectado. El dispositivo se conecta automáticamente al televisor.

Una vez finalizada la conexión, puede acceder al menú del dispositivo conectado en la pantalla de su televisor con el control remoto de su televisor y controlar el dispositivo.

# Conexión con un cable HDMI (ARC)

Conecte un cable HDMI desde un sistema de audio digital externo.

ARC permite que el televisor emita el sonido digital a través de un cable HDMI directamente. Tenga en cuenta que solo funciona cuando el televisor está conectado al receptor de audio que admite la función ARC (canal de retorno de audio).

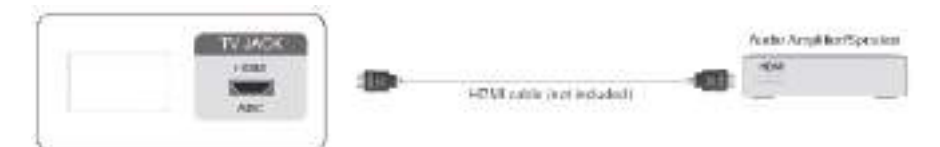

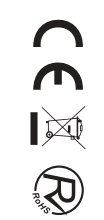

## **Compartir pantalla**

Duplica el contenido de tu dispositivo en el televisor.

- SOURCE > Compartir pantalla
- Activa la función de transmisión de tu dispositivo Android/Windows10.
- Busque el nombre del televisor en la lista de búsqueda de su dispositivo y selecciónelo. Espere a que se complete el progreso de la conexión y se mostrará el contenido de su dispositivo en la televisión.

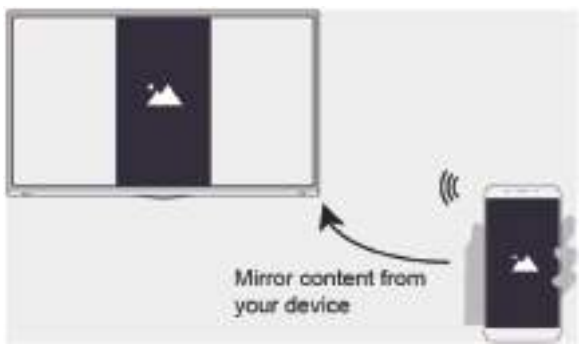

## **Compartir contenido**

Comparta contenido multimedia, como vídeos, música o fotos, desde su dispositivo Android/iOS/PC a la pantalla del televisor. Antes de usar esta función, active Compartir contenido en 🍙 Configuración de > Configuración del sistema > de la aplicación > Compartir contenido.

- Establecer la conexión de uso compartido de contenido entre el televisor y el dispositivo
  - 1. Active la función de uso compartido de contenido de su dispositivo Android / iOS / PC.
  - 2. Busque el nombre del televisor en la lista de búsqueda de su dispositivo y selecciónelo.
  - 3. Espere a que se complete el progreso de la conexión y seleccione el contenido que desea compartir.
- Visualización del contenido multimedia de su dispositivo Presione source el botón SOURCE en su control remoto y seleccione Compartir contenido en la pantalla.

#### NOTA

- Asegúrese de que su dispositivo y el televisor estén conectados a la misma red.
- Si su dispositivo no admite el uso compartido de contenido, puede descargar una aplicación que admita la función.

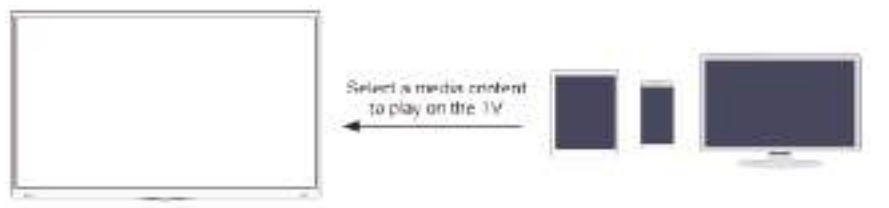

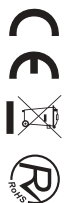

## Media

Reproducción de contenido multimedia

Mis aplicaciones > contenido multimedia

Seleccione el contenido que desea reproducir en la pantalla, como imágenes, videos y música.

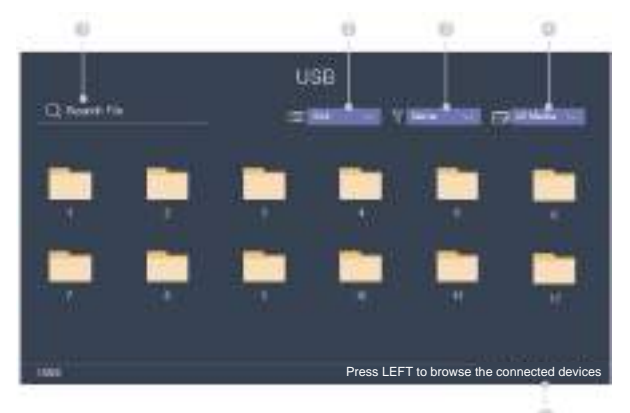

- ① Introduzca el nombre del contenido que desea reproducir.
- 2) Organice la lista de contenido por Cuadrícula, Lista.
- ③ Organice la lista de contenido por Nombre, Fecha de modificación, Tamaño.
- ④ Filtre la lista de contenido por Todos los medios, Foto, Video, Música, Grabado.
- ⑤ Crea una lista de reproducción de fotos, música o vídeos.

Reproducción de música de fondo durante la visualización de imágenes Debe:

- Seleccionar una imagen para reproducirla.
- Presione \Lambda 💟 el botón /para llamar a la barra de reproducción.
- Selecciona Música de fondo y elige tu música para crear una lista de reproducción de música.
- Reproduzca la música de fondo durante la visualización de imágenes.

NOTA: El televisor admite los siguientes formatos de archivo:

| Medio  | Formato de archivo                                               |
|--------|------------------------------------------------------------------|
| Vídeo  | .AVI, .WMV, .MP4, .MOV, .3GP .MKV, .MPG, .MPEG, .VOB, .FLV, .OGM |
| Imagen | .jpeg, .bmp, .PNG, .GIF                                          |
| Música | .mp3, .aac, .wma, .wav                                           |

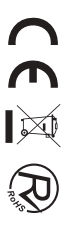

#### Ajuste de la calidad de la imagen

Ajuste el modo de imagen actual para aplicarlo a todas las fuentes o solo a la fuente actual.

#### Selección de un modo de imagen

Modo de imagen / Configuración de > Modo de imagen > Imagen
Puede seleccionar el modo de imagen que proporcione la mejor experiencia de visualización.

#### Cambiar el tamaño de la imagen

> Configuración > la relación de aspecto > imagen

Puede cambiar el tamaño de la imagen que se muestra en la pantalla del televisor.

#### Configuración de los ajustes avanzados de imagen

Configuración > Imagen > Configuración del modo de imagen Ajuste la configuración de la pantalla para cada modo de imagen.

#### Ajuste de la calidad del sonido

Ajuste el modo de sonido actual para aplicarlo a todas las fuentes o solo a la fuente actual.

#### Elegir un modo de sonido

😑 > Modo de sonido / 😑 Configuración de > Modo de sonido > sonido

Puede seleccionar un modo de sonido favorito adecuado para el tipo de contenido o el entorno de escucha.

#### Configuración de los ajustes de sonido avanzados

> Ajustes > Sonido > Ajustes del modo de sonido

Puede cambiar el tamaño de la imagen que se muestra en la pantalla del televisor.

#### Ajuste de la hora

Configuración > hora > del sistema

Establezca la hora actual en función de su ubicación.

- Huso horario Selecciona tu zona horaria.
- Horario de verano

Seleccione si desea aplicar el horario de verano al televisor.

• Fecha/Hora

Establezca la fecha y la hora. Puede configurar la fecha y la hora para que se sincronicen automáticamente con Internet/transmisión o configuración manual por usted mismo.

Formato de hora

Establezca la hora para que se muestre en un formato de 12 o 24 horas.

#### Uso del temporizador

Configuración > Sistema > Configuración del temporizador

Ajuste la configuración del temporizador según sus preferencias.

#### • Temporizador de encendido

Configure el reloj para la hora a la que desea que el televisor se encienda automáticamente. Puede establecer la hora solo una vez o establecer la hora en la fecha especificada semanalmente.

• Temporizador de apagado

Configure el reloj para la hora a la que desea que el televisor se apague automáticamente. Puede establecer la hora solo una vez o establecer la hora en la fecha especificada semanalmente.

• Temporizador

Configure el temporizador de apagado para apagar automáticamente el televisor dentro de un tiempo especificado: Apagado, 10 minutos, 20 minutos, 30 minutos, 40 minutos, 50 minutos, 60 minutos, 90 minutos y 120 minutos.

- Suspensión automática Establezca el tiempo de reposo que desee: Desactivado, 3H, 4H.
- Menú Tiempo de espera Establezca la cantidad de tiempo que desea que se muestre el menú: 10 s, 20 s, 30 s, 60 s, Apagado .

## Notificación

#### > Configuración > Sistema > Configuración avanzada > notificaciones

Permita que aparezcan notificaciones emergentes para información útil y eventos que ocurren con su televisor, incluidos: publicidad, novedades, advertencias y declaraciones legales y mensaje del sistema. Puede habilitar / deshabilitar cada una de estas notificaciones.

> Notificaciones

Puede ver la lista de mensajes de eventos generados por el televisor.

#### Actualizar

Configuración > soporte > actualización del sistema

sistema Configure su televisor para recibir el firmware más reciente.

• Actualización automática del firmware

Configura tu televisor para que reciba automáticamente el firmware más reciente.

• Comprobar la actualización del firmware

Comprueba si tu televisor necesita una actualización de firmware. NOTA: Asegúrese de que su televisor esté conectado a Internet.

Actualización automática de la aplicación del sistema
 La actualización automática de la aplicación se realizará en segundo plano. Es posible que necesite su
 confirmación sobre los nuevos Avisos de privacidad para completar la actualización en curso.

#### Problema de imagen

Cuando el televisor tiene problemas con la imagen, estos pasos pueden ayudar a resolver el problema.

• Prueba de imagen

Configuración > > soporte > autodiagnóstico > prueba de imagen

Antes de revisar la lista de problemas y soluciones a continuación, use Prueba de imagen para determinar si el problema es causado por el televisor. La prueba de imagen muestra una imagen de alta definición que puede examinar en busca de defectos o fallas.

| El problema                                | Posibles soluciones                                                                                                    |
|--------------------------------------------|----------------------------------------------------------------------------------------------------|
| Sin imagen, o imagen<br>en blanco y negro. | *Desconecte el televisor de la toma de CA y vuelva a enchufarlo después de 60 segundos.<br>*Compruebe que el color esté configurado en 50 o superior.<br>*Pruebe diferentes canales de televisión.                                                                                                    |
| El panorama está<br>distorsionado.         | <ul> <li>* La compresión del contenido de video puede causar distorsiones de imagen, especialmente<br/>en imágenes de movimiento rápido de programas deportivos y películas de acción.</li> <li>* Si la recepción de la señal es débil o deficiente, la distorsión de la pantalla puede ser visible,<br/>pero no es un mal funcionamiento.</li> <li>*Los teléfonos móviles utilizados cerca del televisor (a menos de 1 m) pueden causar ruido<br/>en los canales analógicos y digitales.</li> </ul> |

#### NOTA

- Si la imagen de prueba no aparece o hay ruido o distorsión, es posible que el televisor tenga un problema. Póngase en contacto con la empresa de servicios de su país.
- Si la imagen de prueba se muestra correctamente, es posible que haya un problema con un dispositivo externo. Por favor, compruebe las conexiones.
- Si el problema persiste, verifique la intensidad de la señal o consulte el manual del usuario del dispositivo externo.

#### Problema de sonido

Cuando el televisor tiene problemas con el sonido, estos pasos pueden ayudar a resolver el problema.

· Prueba de sonido

Configuración >> soporte > autodiagnóstico > prueba de sonido

Si el televisor reproduce la melodía de la prueba de sonido sin distorsión, es posible que haya un problema con un dispositivo externo o con la intensidad de la señal de transmisión.

| El problema                                                          | Posibles soluciones                                                                                                    |  |
|----------------------------------------------------------------------|----------------------------------------------------------------------------------------------------|--|
| No hay sonido o el sonido es<br>demasiado bajo al volumen<br>máximo. | Verifique el control de volumen del dispositivo (decodificador de cable o satélite, DVD, Blu-ray, etc.) conectado a su televisor.                                                                                                    |  |
| La imagen es normal, pero no hay sonido.                             | *Verifique la configuración de volumen.<br>* Compruebe si el modo 'Silencio' está activado.                                                                                                    |  |
| Los altavoces emiten un sonido extraño.                              | <ul> <li>*Asegúrese de que el cable de audio esté conectado al conector de salida de<br/>audio correcto en el dispositivo externo.</li> <li>*Para conexiones de antena o cable, verifique la información de la señal</li> <li>*Un nivel de sonido bajo puede causar distorsiones de sonido.</li> </ul> |  |

#### NOTA

• Este producto no admite la decodificación de secuencias de bits de CD DTS. La reproducción de este formato puede producir ruido no deseado.

## Otro problema de imagen y sonido

Cuando el televisor tiene problemas con el sonido, estos pasos pueden ayudar a resolver el problema.

| El problema                                                                             | Posibles soluciones                                                                                                    |  |  |
|-----------------------------------------------------------------------------------------|----------------------------------------------------------------------------------------------------|--|--|
| Sin sonido ni imagen.                                                                   | <ul> <li>*Compruebe si el cable de alimentación está enchufado a una toma de CA con alimentación.</li> <li>*Pulse el obtón del mando a distancia para activar la unidad desde el modo de espera.</li> <li>* Verifique si la luz LED está encendida o no. Si es así, entonces el televisor está recibiendo energía.</li> </ul> |  |  |
| He conectado una fuente externa<br>a mi televisor, pero no obtengo<br>imagen ni sonido. | <ul> <li>*Compruebe la conexión correcta en la fuente externa y la conexión de entrada en el televisor.</li> <li>*Asegúrese de haber realizado la selección correcta para el modo de entrada para el señal entrante.</li> </ul>                                                                                               |  |  |
| El sonido y la imagen están<br>distorsionados o parecen<br>ondulados.                   | <ul> <li>*Asegúrese de que el cable de audio esté conectado al conector de salida de audio correcto en el dispositivo externo.</li> <li>*Para conexiones de antena o cable, verifique la información de la señal</li> <li>*Un nivel de sonido bajo puede causar distorsiones de sonido.</li> </ul>                            |  |  |
| El sonido y la imagen se ven<br>borrosos o se cortan<br>momentáneamente.                | <ul> <li>*Si utiliza una antena externa, compruebe la dirección, la posición y la conexión de<br/>la antena.</li> <li>* Ajuste la dirección de su antena o reinicie o ajuste el canal.</li> </ul>                                                                                                    |  |  |

#### Problema de Internet

Cuando el televisor tiene dificultades para conectarse a Internet, estos pasos pueden ayudar a resolver el problema.

• Prueba de red

Configuración > > soporte > autodiagnóstico > prueba de red

Si la red de TV está conectada, la pantalla mostrará Conectado correctamente.

| El problema                                                          | Posibles soluciones                                                                                                    |
|----------------------------------------------------------------------|----------------------------------------------------------------------------------------------------|
| El televisor no se puede conectar<br>a la red ni a las aplicaciones. | Asegúrese de que el televisor tenga una conexión de red.<br>* Ejecute la prueba de red (>configuración > soporte > autodiagnóstico >prueba de red).<br>*Póngase en contacto con su proveedor de servicios de Internet. |
| Error en la conexión de red                                          | Asegúrese de que su módem/enrutador inalámbrico esté encendido y conectado a                                                                                                    |
| inalámbrica.                                                         | Internet.                                                                                                    |
| La señal de la red inalámbrica                                       | Coloque el router inalámbrico, el módem router o el punto de acceso en una                                                                                                    |
| es demasiado débil.                                                  | ubicación centrada. Evite ponerlo en una esquina.                                                                                                    |

#### Mi lista no se reproduce

Cuando los archivos no se están reproduciendo, esto puede ayudar a resolver el problema.

| El problema                                  | Posibles soluciones                                                                                                    |
|----------------------------------------------|----------------------------------------------------------------------------------------------------|
| Algunos archivos no se<br>pueden reproducir. | Este problema puede ocurrir con archivos de alta velocidad de bits.<br>La mayoría de los archivos se pueden reproducir, pero es posible que<br>experimente problemas con los archivos de alta velocidad de bits. |

# Resolución de problemas

Antes de consultar al personal de servicio, compruebe la siguiente tabla para encontrar posibles soluciones.

| PROBLEMA                                            | SOLUCIÓN                                                                                                    |
|-----------------------------------------------------|----------------------------------------------------------------------------------------------------|
| El TV no enciende                                   | <ul> <li>Asegúrese de que el cable de alimentación esté<br/>conectado.</li> <li>Las pilas del mando a distancia podrían estar agotadas,</li> </ul>                                                                                                    |
| No hay imágenes ni sonido.                          | <ul> <li>cambielas.</li> <li>Compruebe el cable entre el TV y la antena/dispositivo de AV externo.</li> <li>Pulse el botón de alimentación en el mando a distancia.</li> <li>Pulse el botón SOURCE (FUENTE) en el mando a distancia, después pulse varias veces el botón "▲/▼" para seleccionar la fuente de TV.</li> </ul> |
| Mala calidad de imagen,<br>buena calidad de sonido. | <ul> <li>Compruebe el cable entre el TV y la antena/dispositivo<br/>de AV externo.</li> <li>Intente con otro canal, la estación podría tener<br/>dificultades de emisión.</li> <li>Ajuste el brillo/contraste en el menú de vídeo.<br/>Compruebe que la unidad esté ajustada en PAL</li> </ul>                              |
| Ruido de audio                                      | • Mueva cualquier equipo infrarrojo lejos del TV.                                                                                                    |

El panel LED TFT usa un panel que consiste de sub-píxeles que requieren tecnología sofisticada para producirlo. Sin embargo, pueden existir unos cuantos píxeles brillantes u oscuros en la pantalla. Estos píxeles no tendrán ningún impacto en el desempeño del producto.

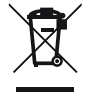

Según la directiva de Residuos de Aparatos Eléctricos y Electrónicos (RAEE), los residuos AEE han de recogerse y tratarse por separado. Si en un futuro necesita desprenderse de este producto NO lo ponga en los residuos domésticos, envíelo a los puntos de recogidas de residuos existentes en su área. De igual manera, debe extraer los residuos de pilas y/o acumuladores antes de la entrega del RAEE a través de los canales de recogida separada habilitados al efecto (distribuidores y/o instalaciones de las Entidades Locales)

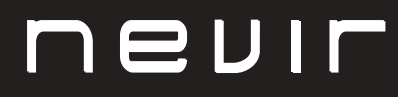

# LED TV

# NVR-8900-32RD2S-VN

32" (81cm) LED HD TELEVISION

# NVR-8079-40FHD2SB-SMAN

40" (101.6cm) LED FHD TELEVISION

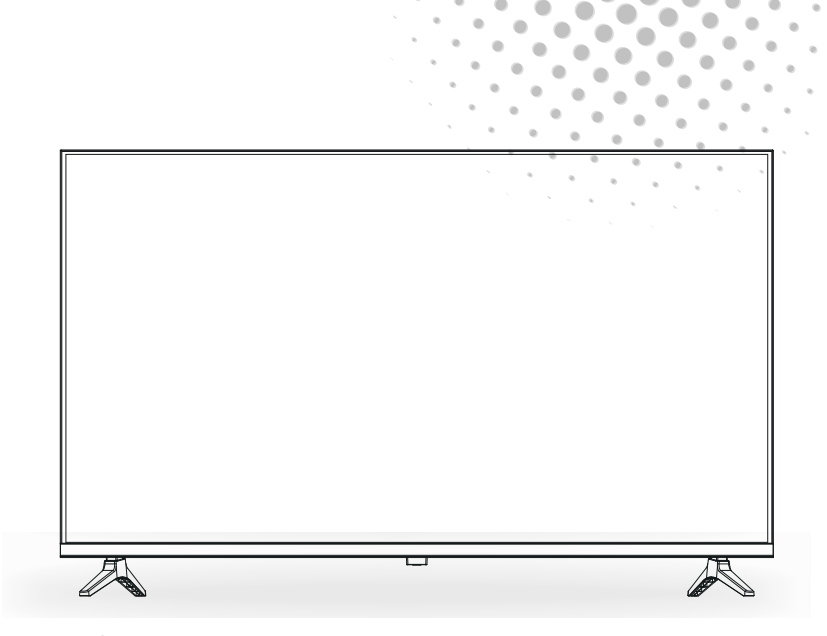

MANUAL DE USUARIO USER MANUAL MANUAL DO UTILIZATOR

# Contents

- Installation
- Warning
- Caution
- Main Unit Description
- Remote Control
- Menu Operation
- Trouble Shooting

# Installation

① Locate the TV in a room where direct light does not strike the screen. Total darkness or a reflection on the picture screen can cause eyestrain. Soft and indirect lighting is recommended for comfortable viewing.

② Allow enough space between the receiver and the wall to permit ventilation.

③ Avoid excessively warm locations to prevent possible damage to the cabinet or premature component failure.

④ Do not install the TV in a location near heat sources such as radiator, air ducts, direct sunlight, or in a place somewhere like close compartment and close area. Do not cover the ventilation openings when using the TV.

<sup>(5)</sup> The indicator light will last about 30 seconds to go out after cutting off the electricity, during this period, you cannot repower it on until the indicator light goes out, thanks a lot for your attention!

6

To prevent the spread of fire, keep candles or other open flames away from this product at all times.

# Warning

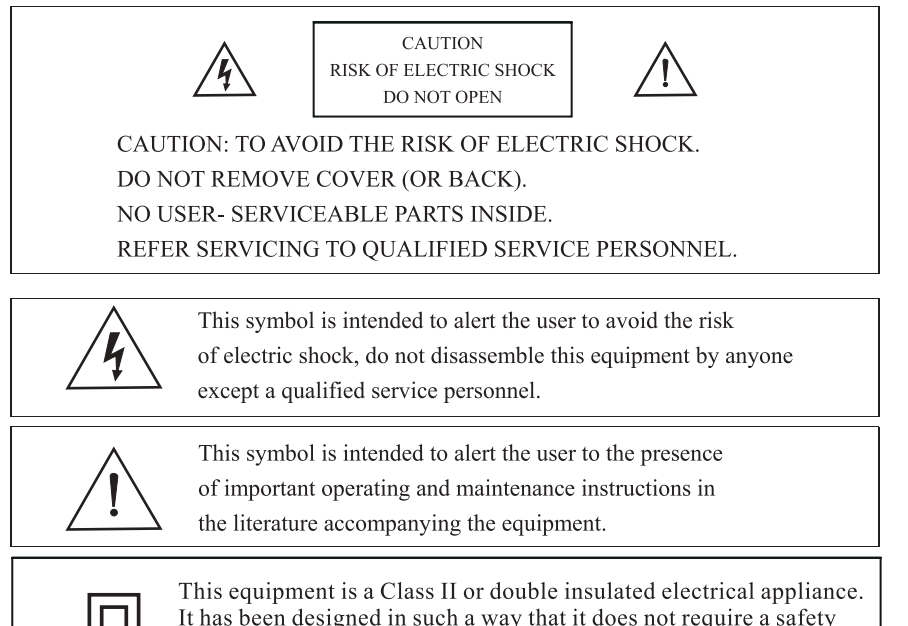

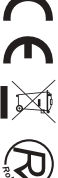

connection to electrical earth.

# Caution

| 1 | 4 |   |    |
|---|---|---|----|
|   |   | 3 | ma |
| 1 |   | 6 | -  |
| 0 | 0 | 5 |    |

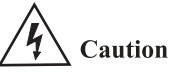

High voltages are used in the operation of this product. Do not open the product's casing. Refer servicing to qualified service personnel.

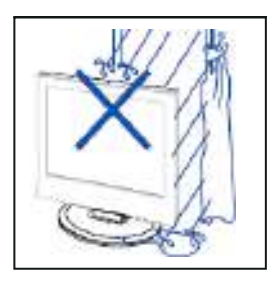

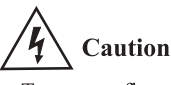

To prevent fire or electrical shock hazard, do not expose the main unit to rain or moisture, do not place objects filled with liquids, such as vases, on the apparatus.

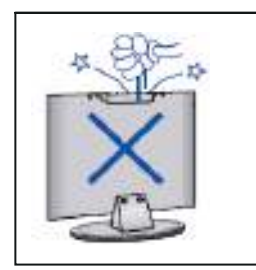

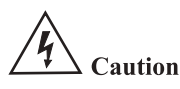

Do not drop or push objects into the television cabinet slots or openings. Never spill any kind of liquid on the television receiver.

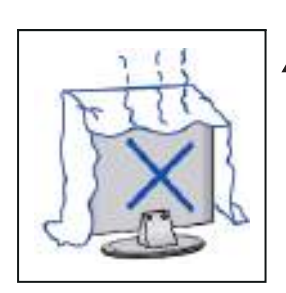

# **4** Caution

Avoid exposing the main unit to direct sunlight and other sources of heat. Do not stand the television receiver directly on other products which give off heat. E. g. video cassette players, Audio amplifiers. Do not block the ventilation holes in the back cover. Ventilation is essential to prevent failure of electrical component. Do not squash power supply cord under the main unit or other heavy objects.

# Caution

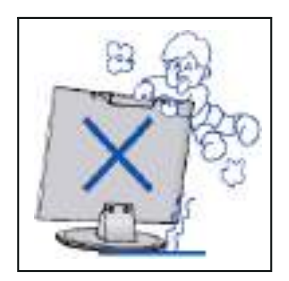

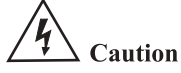

Never stand on, lean on, push suddenly the product or its stand. You should Pay special attention to children.

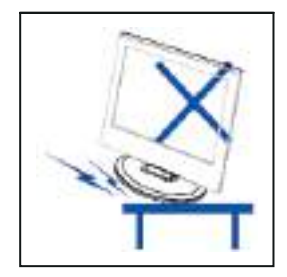

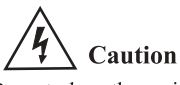

Do not place the main unit on an unstable cart stand, shelf or table. Serious injury to an individual, and damage to the television, may result if it should fall.

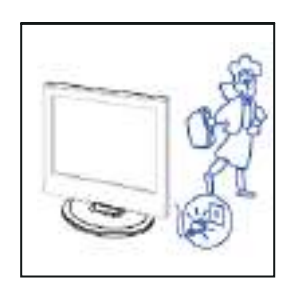

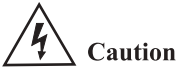

When the product is not used for an extended period of time, it is advisable to disconnect the AC power cord from the AC outlet.

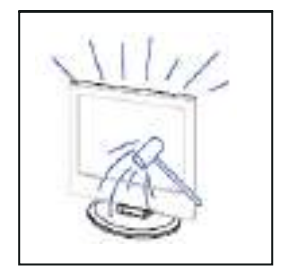

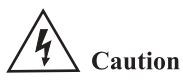

The LED panel used in this product is made of glass. Therefore, it can break when the product is dropped or applied with impact. Be careful not to be injured by broken glass pieces in case the LED panel breaks.

# **Control Panel Button Function**

SOURCE : Select the input signal. MENU : Press to select the main menu. VOL+ : Volume up. VOL- : Volume down. CH+: TV channel up. CH- : TV channel down. POWER : Turn the TV on or off.

# **TV Terminal Connections**

| Connector               | Function | Descripction                                                                               |  |
|-------------------------|----------|--------------------------------------------------------------------------------------------|--|
| Ō                       | COAX     | Connection for Digital Coaxial input for Audio Amplifier.                                  |  |
|                         | HDMI     | Connect to equipment with HDMI output.                                                     |  |
|                         | RJ45     | Connect to the Internet.                                                                   |  |
| $\bigcirc$              | DVB-T2   | Antenna Input terminal<br>Connect to equipment with antenna output or wall antenna socket. |  |
| $\overline{\mathbf{O}}$ | DVB-S2   | DVB-S2 Input Terminal.Connect to LNBF.                                                     |  |
|                         | CI       | Slot for Common Interface device(Decoder).                                                 |  |
|                         | AV IN    | Video and Audio(L/R)input Terminal.                                                        |  |
|                         | USB      | Insert USB .                                                                               |  |
|                         | EARPHONE | Connects audio amplifier or other device with that audio input.                            |  |

# **Optional Configuration as below:**

Connect the USB to the USB jack on the set.

# USB USB

# NOTE

- It is only 500 mA MAX of DC current output when you connect with USB jack
- To ensure the Mobile HD works well, you should use other power supply for the Mobile HD. And do not use the USB jack in the same time.

# **Remote control**

> Select a channel or – input numbers

Press this button to open – the program channel guide

Setting Menu -

Under the Menu or App, – return to the previous place

Volume (up/down) -

Display the information of the digital channel you are viewing – Press this button to switch – on or off teletext

Quick access to FREE

Quick access buttons to \_ apps or to some functions

|        | -U     |          |           | INPUT            |              |   |
|--------|--------|----------|-----------|------------------|--------------|---|
| Г<br>I |        | 2        |           | 3                |              |   |
|        | 4      | - 5      |           | 6                |              |   |
|        | 7      | 8        |           | 9                | <br> <br>.1/ | / |
|        | -guide | <u> </u> | <u>] </u> | CH.L <b>I</b> ST |              |   |
|        |        |          |           |                  | <u>)</u> i–  |   |
|        |        | ~        |           |                  | -            |   |
|        | _<     | Ок       | $\sim$    | >                |              |   |
|        |        |          |           |                  |              |   |
|        | -5     | ~        |           | EXIT             | )—           |   |
|        | +      |          | 5 (       | ^                |              |   |
| •      | VOL    | 8        |           | CH<br>~          | ••           |   |
|        | TEXT   | SUBTIT   | LE)       | INFO             |              |   |
|        | free   | R        |           | deezer           | )            |   |
|        | NETF   | LIX      | prime     | e video          |              |   |
|        | 🔁 You  | Tube     | pl        | ex               | <br>  <br>   |   |
|        | BROW   | SER      | ME        | DIA              |              |   |
|        |        |          | וו        | _                |              |   |
|        |        |          |           |                  |              |   |
|        |        |          |           |                  |              |   |

— Input selecting button

Press to display the avorite channel list which you stored beore.

Red / green / yellow / blue key. Use as a navigation link or programedit menu.

- Pause/play

 Comfirm button/Display the on-screen keyboard

Exit the menu or exit the — application — Display the Home screen

- Channel (up/down)

Mute and restore sound
 Display the current program information
 Select the deezer

— In the homepage, edit APK

#### Note:

- All picture in this manual are examples, only for reference, actual product may differfrom the picture.
- The button not mentioned here are not used.

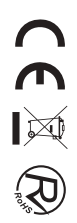

# **Menu Operation**

## **Channel Scan**

Settings > Channel

- Tuner Mode Select if you receive TV channels over the air(antenna) or through a cable set top box.
- Automatic Scan Automatically scan for channels to view programming from your TV source.
- DTV Manual Scan Manually scan for DTV channels to view programming from your TV source.
- ATV Manual Scan Manually scan for ATV channels to view programming from your TV source.
- ATV Fine Tuning Fine tuning current channel to improve the programme picture.

## **Channel Edit**

Settings > Channel > Channel Edit

Manually edit the channel list to your preference.

| Channel Managemi | ent  |
|------------------|------|
| Actorna          | Eas  |
| Cable            | Edit |
| FAV1             | Edit |
| PA//2            | Ed#  |
| FAV3             | Edit |
| FAVI             | Ede  |

• Edit the channels

Press resolution on the selected channel then a checkbox will appear. You can select more channels at the same time to delete them.

Delete: Press S button to delete the selected channel.

• Edit the favorite channels

You can add favorite channels or move/remove favorite channels.

# Channel List

- Display the channel list In Live TV, press button on the remote control to display the channel list menu.
- Introduction of the sub-menu

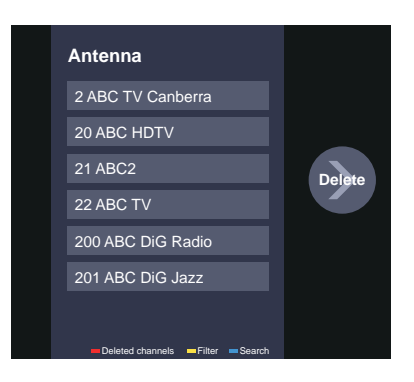

# Favorite

Viewing your 'Favorites' list

Press so button to call out the Channel list, the channel list appears on the right side of the screen, press 🕀 button and press < button, a heart-shaped icon will appear next to your favorite channel.

Settings > Channel > Channel Edit > FAV1-FAV4

The Edit Favourites screen appears.

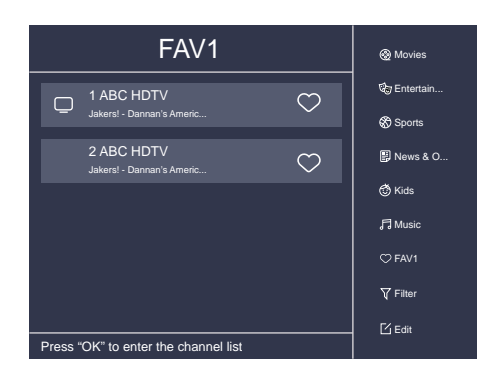

# EPG

The EPG(Guide) provides convenience to check TV programs that will be available in the next 7 days. It also provides a simple way to record your favorite programs and a reminder function which can switch channel automatically at scheduled time so that you will not miss programs of interest.

#### NOTE: The EPG(Guide) function is only available in DTV.

- Press no button on the remote control to display channel information on program guide list.
- PVR/Reminder

Press  $\land$  /  $\heartsuit$  button to select the channels. Press  $\diamondsuit$  /  $\diamondsuit$  button to select program based on the time schedule.

Press or button on the remote control to select PVR or Reminder.

#### NOTE: The TV will record the program even in standby mode.

- The PVR function is only applicable in some models/countries.
- Schedule
  - Press 
     button and press 
     button to view a list of scheduled reminders and recordings.
- 24h-

Press 🕀 button and press 🕑 button to select the yesterday programmes.

• 24h+

Press  $\bigoplus$  button and press  $\bigotimes$  button to select the next day programmes.

#### PVR

The PVR function allows you to record digital television content for later viewing. The function is only available in DTV source. To use PVR, you must connect a USB storage device for recording (space should be not less than 2GB, transfer rate should be not less than 5MB/s in NTFS or FAT32 format).

Schedule Recording

Press e button, select the program to be recorded, press button to set the appointment time and period, the reservation is successful.

- Instant Recording
  - 1. Press v button to select PVR
  - 2. Select the partition, and the HDD speed will be tested(appear when using for the first time).
  - 3. You can choose to manually stop or matching the program time automatically.
- Standby record

If you press the power button during recording, TV will go into standby mode but the recording process is still going on. If you press power button again and wake up the TV, recording process will not be affected. After recording, the recorded file will be automatically saved to the disk.

#### NOTE

- Some programs may be restricted to record by the content provider.
- When recording is in progress, channels locked with Channel Lock(password needed) are disabled to watch.

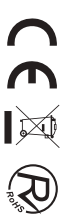

# **Recording List**

Check the list of recorded programs and scheduled recordings.

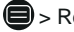

Recording List

Watch or delete recorded programs

Recording List > Recorded

· Delete the recorded program

Select Edit and then select recorded program in recording list, press > button to remove the recorded program.

Watch

Select recorded program in recording list, press or button to watch the recorded program.

|    | Recorded   | Scheduled  |  |
|----|------------|------------|--|
|    |            | All v Edit |  |
| ⊏• | ACCOTING 2 |            |  |

Change or Cancel scheduled recording

Recording List > Scheduled

· Delete the scheduled program

Select Edit and then select scheduled program in schedule list, press button to remove the scheduled program.

 Edit scheduled program Select scheduled program in schedule list, press or button to revise the scheduled program.

| <br>Recorded                                                             | Sol          | heduled |      |
|--------------------------------------------------------------------------|--------------|---------|------|
| Schedule Recordin<br>Event - 1, umlaut a<br>112 HbbTV-Dashtest 7:12 OM - | g<br>7:57 PM |         | Edit |
| Recording mode                                                           |              | Time 🗸  |      |
| Start Time                                                               |              | 12 PM   |      |
| End Time                                                                 |              | 57 PM   |      |
| Recording mode                                                           |              | Once∨   |      |
|                                                                          |              |         |      |
|                                                                          | Cancel       | Save    |      |
|                                                                          |              |         |      |

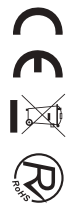

# Timeshift

This option allows you to pause and rewind live DTV programs. Please make sure your storage device with min. 1GB free space is connected to activiate this function.

Press 🕐 button on the remote control to select T.Shift and then the menu will appear, press 🖬 to pause the live broadcast and press 🗈 to play. Press 📾 to watch reverse and press 🖻 to watch advance playback rapidly. Press 🖬 to exit the function and watch the current broadcast. Press 🖬 to record current broadcast.

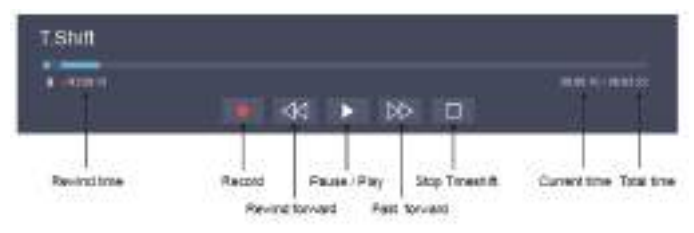

# Ethernet

Connecting to the Internet

Settings > Network > Network Configuration

You set the TV network by selecting Configuration and press the or button to enter the submenu.

| TV JADR | P Sharer (Roder)<br>(eth DHOP second | Enternal Mis<br>(ADSL/11DSL/0 | alent<br>alein TV) |
|---------|--------------------------------------|-------------------------------|--------------------|
| -       | and the second                       | AN Cate                       | Notien Cable       |

The TV will obtain an IP address and connect to the network automatically. You can also enter the IP Address, Netmask, Gateway, DNS Server 1 and DNS Server 2 in the menu manually.

#### NOTE

• The default option of IP Setting Mode is DHCP.

#### Wireless

Connecting to the Internet

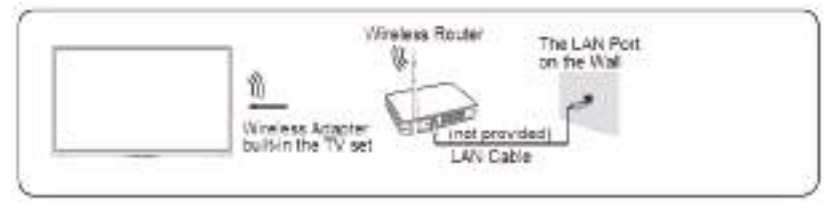

#### NOTE

Make sure that you have the wireless router's SSID and password before attempting to conner

Connecting to a Wireless Network

Settings > Network > Network Configuration

You set the TV network by selecting Configuration and press the on button to enter the submenu.

# Using HDMI & CEC

You can use your TV remote to control the external devices that are connected to the TV by HDMI cable. The external devices need to support HDMI & CEC Function (HDMI-CEC). The HDMI CEC feature are supported One Touch Play, Routing Control, System Standby, Device OSD Name Transfer, Remote Control Pass Through, Give Device Power Status, System Audio Control.

Connecting an external device through HDMI-CEC Function

- > Settings > System > CEC Function
- 1. Set CEC Function to On.
- 2. Connect an HDMI-CEC-compliant device to the TV.
- 3. Turn on the connected external device. The device is automatically connected to the TV.

After connection is finished, you can access the menu of the connected device on your TV screen using your TV remote and control the device.

# Connecting with an HDMI(ARC) cable

Connect an HDMI cable from an external digital audio system.

ARC enables the TV to output the digital sound through an HDMI cable directly. Please note that it works only when the TV is connected to the audio receiver that supports the ARC (Audio Return Channel) function.

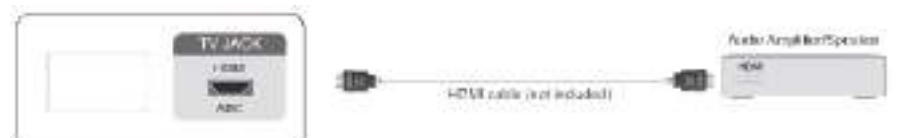

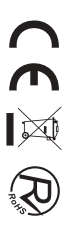

## Screen sharing

Mirror content from your device to the TV.

source > Screen Sharing

- Turn on the casting function of your Android/Windows10 device.
- Find the TV name in the searching list of your device and select it. Wait for the connection progress to complete and the content on your device will be displayed on the TV.

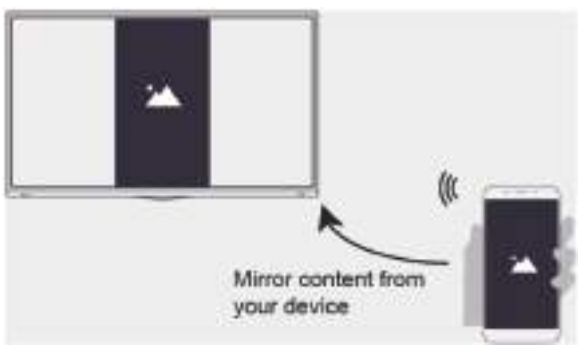

# **Content sharing**

Share media content, like videos, music or photos, from your Android/iOS/PC device to the TV screen. Before you use this function, turn on Content Sharing at > Settings > System > Application Settings > Content Sharing.

- Establishing Content Sharing connection between the TV and your device
  - 1. Turn on the content sharing function of your Android/iOS/PC device.
  - 2. Find the TV name in the searching list of your device and select it.
- 3. Wait for the connection progress to complete, and select the content you want to share.
- Viewing media content of your device Press source button on your remote, and select Content Sharing on the screen.

#### NOTE

- Make sure your device and the TV are connected to the same network.
- If your device doesn't support content sharing, you may download an app that supports the function.

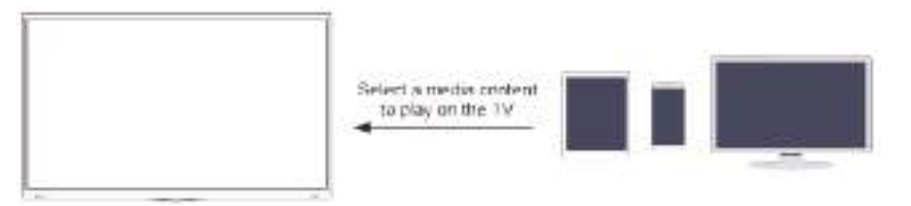

## Media

**Playing Media contents** 

## 🔞 > My Apps > Media

Select the content you want to play on the screen, like pictures, videos and music.

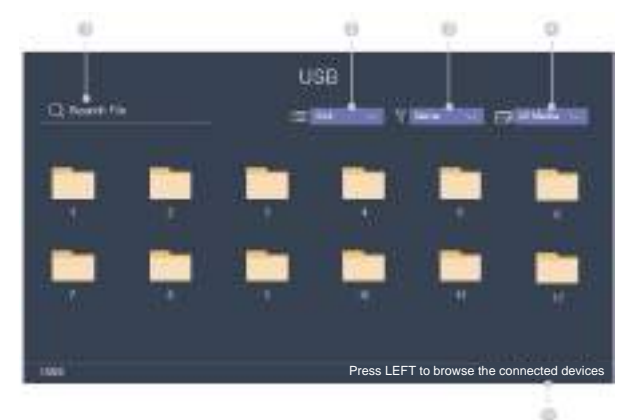

- (1) Input the content name you want to play.
- 2 Arrange the content list by Grid, List.
- ③ Arrange the content list by Name, Date Modified, Size.
- ④ Filter the content list by All Media, Photo, Video, Music, Recorded.
- ⑤ Create a photo, music, or video playlist.

Playing background music during viewing pictures You need to:

- Choose a picture to playback.
- Press A / V button to call out playbar.
- · Select Background Music and choose your music to create a Music Playlist.
- Play the background music during viewing pictures.

**NOTE:** The TV supports the following file formats:

| Medium  | File Format                                                      |
|---------|------------------------------------------------------------------|
| Video   | .AVI, .WMV, .MP4, .MOV, .3GP .MKV, .MPG, .MPEG, .VOB, .FLV, .OGM |
| Picture | .jpeg, .bmp, .PNG, .GIF                                          |
| Music   | .mp3, .aac, .wma, .wav                                           |

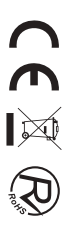

# Adjusting the picture quality

Adjust current picture mode to apply to all sources or just current source.

Choosing a picture mode Picture Mode / > Settings > Picture > Picture Mode You can select the Picture Mode that provides the best viewing experience.

Changing the picture size

Settings > Picture > Aspect Ratio

You can change the size of the picture displayed on the TV screen.

Configuring advanced picture settings

> Settings > Picture > Picture Mode Setting

Adjust display setting for each Picture Mode.

## Adjusting the sound quality

Adjust current sound mode to apply to all sources or just current source.

Choosing a sound mode

> Sound Mode / 
> Settings > Sound > Sound Mode

You can select a favourite sound mode suitable for the content type or the listening environment.

Configuring advanced sound settings

> Settings > Sound > Sound Mode Settings

You can change the size of the picture displayed on the TV screen.

# Setting Time

Settings > System > Time

Set the current time based on your location.

- Time Zone Select your time zone.
- Daylight Savings Select whether to apply Daylight Savings Time to the TV.
- Date/Time Set the Date and Time. You can set the date and time to automatically sync with Internet/ broadcast or manual setup by yourself.
- Time Format Set the time to display in a 12 or 24-hour format.

# Using the timer

Settings > System > Timer Settings

Adjust the timer settings to suit your preference.
Power On Timer

Set the clock for the time you want the TV to turn on automatically. You can set the time only once or set the time in specified date by weekly.

Power Off Timer

Set the clock for the time you want the TV to turn off automatically. You can set the time only once or set the time in specified date weekly.

Sleep Timer

Set the sleep timer to automatically turn the TV Off within a specified time: Off, 10 Minutes, 20 Minutes, 30 Minutes, 40 Minutes, 50 Minutes, 60 Minutes, 90 Minutes and 120 Minutes.

Auto Sleep

Set the sleep time that you want: Off, 3H, 4H.

 Menu Timeout Set the amount of time that you would like for the menu to display: 10s, 20s, 30s, 60s, Off.

### Notification

Settings > System > Advanced Settings > Notifications

Allow pop-up notifications to appear for useful information and events that occur with your TV, including: Advertising, New Arrivals, Warnings And Legal Statements and System message. You can enable / disable each of these notifications.

> Notifications

You can view the list of event messages generated by the TV.

### Upgrade

> Settings > Support > System Upgrade

Set your TV to receive the latest firmware.

- Auto Firmware Upgrade Set your TV to automatically receive the latest firmware.
- Check Firmware Upgrade Check if your TV needs Firmware upgrade.
   NOTE: Please ensure your TV is connected to the Internet.
- System App Auto Upgrade App auto upgrade will be done in the background. May need your confirmation on new Privacy Notices to complete upgrade in the progress.

### **Picture problem**

When the TV has problem with picture, these steps may help to solve the problem.

Picture Test

> Settings > Support > Self Diagnosis > Picture Test

Before you review the list of problems and solutions below, use Picture Test to determine if the problem is caused by the TV. Picture Test displays a high definition picture that you can examine for flaws or faults.

| The Problem                               | Possible Solutions                                                                                                    |
|-------------------------------------------|----------------------------------------------------------------------------------------------------|
| No picture, or<br>blackand white picture. | *Unplug TV from AC outlet and re-plug after 60 seconds.<br>*Check that the Color is set to 50 or higher.<br>*Try different TV channels.                                                                                                    |
| The picture isdistorted.                  | *The compression of video content may cause picture distortions, especially in fast moving<br>pictures from sports programmes and action movies.<br>"If the signal reception is weak or poor, screen distortion may be visible but it is not<br>a malfunction.<br>"Mobile phones used close to the TV (within 1 m) may cause noise on analogue and<br>digital channels. |

#### NOTE

- If the test picture does not appear or there is noise or distortion, the TV may have a problem. Contact the service company in your country.
- If the test picture is displayed properly, there may be a problem with an external device. Please check the connections.
- If the problem persists, check the signal strength or refer to the external device's user manual.

### Sound problem

When the TV has problem with sound, these steps may help to solve the problem.

Sound Test

Settings > Support > Self Diagnosis > Sound Test

If the TV plays the Sound Test melody without distortion, there may be a problem with an external device or the broadcast signal's strength.

| The Problem                                                        | Possible Solutions                                                                                                    |
|--------------------------------------------------------------------|----------------------------------------------------------------------------------------------------|
| There is no sound or<br>the sound is too low at<br>maximum volume. | Check the volume control of the device (cable or satellite box, DVD Blu-ray, etc.) connected to your TV.                                                                                                    |
| Picture is normal, but no sound.                                   | *Check the volume settings.<br>*Check if 'Mute' mode is set to on.                                                                                                    |
| The speakers are making an odd sound.                              | *Make sure that the audio cable is connected to the correct audio<br>output connector on the external device.<br>*For antenna or cable connections, check the signal information<br>*A low signal level may cause sound distortions. |

#### NOTE

• This product does not support decoding of DTS CD bitstreams. Playback of this format may produce undesirable noise.

### Other picture and sound problem

When the TV has problem with sound, these steps may help to solve the problem.

| The Problem                                                                           | Possible Solutions                                                                                                    |  |
|---------------------------------------------------------------------------------------|----------------------------------------------------------------------------------------------------|--|
| No sound and picture.                                                                 | *Check if the power cord is plugged into a powered AC outlet.<br>*Press the the button in the remote control to activate the unit from Standby.<br>*Check to see if the LED light is on or not. If it is, then the TV isreceiving power. |  |
| I have connected an external source<br>to my TV but I get no picture and/or<br>sound. | *Check the correct connection on the external source and the input connection<br>on the TV.<br>*Make sure you have made the correct selection for the input mode for the<br>incoming signal.                                             |  |
| Sound and picture distorted or appear wavy.                                           | *Make sure that the audio cable is connected to the correct audio<br>output connector on the external device.<br>*For antenna or cable connections, check the signal information<br>*A low signal level may cause sound distortions.     |  |
| Sound and picture is blurry or cuts out momentarily.                                  | *If you use an external antenna, check the direction, position and<br>connection of the antenna.<br>*Adjust the direction of your antenna or reset or fine tune thechannel.                                                              |  |

### Internet problem

When the TV has difficulties connecting to the Internet, these steps may help resolve the problem.

Network Test

Settings > Support > Self Diagnosis > Network Test

If the TV network is connected, the screen will display Connected successfully.

| The Problem                                    | Possible Solutions                                                                                                    |
|------------------------------------------------|----------------------------------------------------------------------------------------------------|
| The TV cannot connect to your network or apps. | Make sure the TV has a network connection.<br>*Run Network Test(>Settings > Support > Self Diagnosis >Network Test ).<br>*Contact your Internet service provider. |
| The wireless network<br>connection failed.     | Make sure your wireless modem/router is on and connected to the Internet.                                                                                         |
| The wireless network signal is too weak.       | Position your wireless router, modern router, or access point in a centra<br>location. Avoid putting it in a corner.                                              |

### My life won't play

When files aren't playing, this may help resolve the problem.

| The Problem      | Possible Solutions                                                             |
|------------------|--------------------------------------------------------------------------------|
| Some files can't | This problem may occur with high-bitrate files. Most files can be played back, |
| be played.       | but you might experience problems with high-bitrate files.                     |

## **Trouble Shooting**

Before consulting service personnel, check the following chart for possible solutions.

| PROBLEM                | SOLUTION                                                             |
|------------------------|----------------------------------------------------------------------|
|                        | •Make sure the power cord is plugged in.                             |
| TV will not turn on    | • The batteries in the remote control may be                         |
|                        | Exhausted; replace the batteries.                                    |
|                        | •Check the cable between TV and antenna/ external AV                 |
|                        | device.                                                              |
| No picture, no sound   | •Press the power button on the remote.                               |
|                        | • Press the SOURCE button the remote, then press the                 |
|                        | " $\blacktriangle/ \lor$ "button repeatedly to select the TV source. |
|                        | •Check the cable between TV and antenna/ external AV                 |
|                        | device.                                                              |
| Poor picture, sound OK | •Try another channel, the station may have broadcast                 |
|                        | difficulties.                                                        |
|                        | •Adjust the brightness/contrast in the Video menu. Check             |
|                        | that the unit is set to PAL                                          |
| Audio noise            | • Move any infrared equipment away from the TV.                      |

The TFT LED panel uses a panel consisting of sub pixels which requires sophisticated technology to produce. However, there may be a small number of bright or dark pixels on the screen. These pixels will have no impact on the performance of the product.

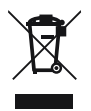

If at any time in the future you should need to dispose of this product please note that: Waste electrical products should not be disposed of with household waste. Please recycle where facilities exist. Check with your Local Authority or retailer for recycling advice. (Waste Electrical and Electronic Equipment Directive)

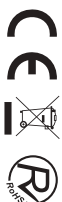

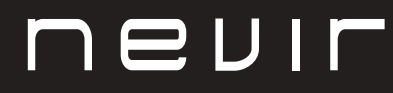

# LED TV

# NVR-8900-32RD2S-VN

TELEVISOR LED HD 32" (81cm) com TDT

# NVR-8079-40FHD2SB-SMAN

TELEVISOR LED FHD 40" (101.6cm) com TDT •

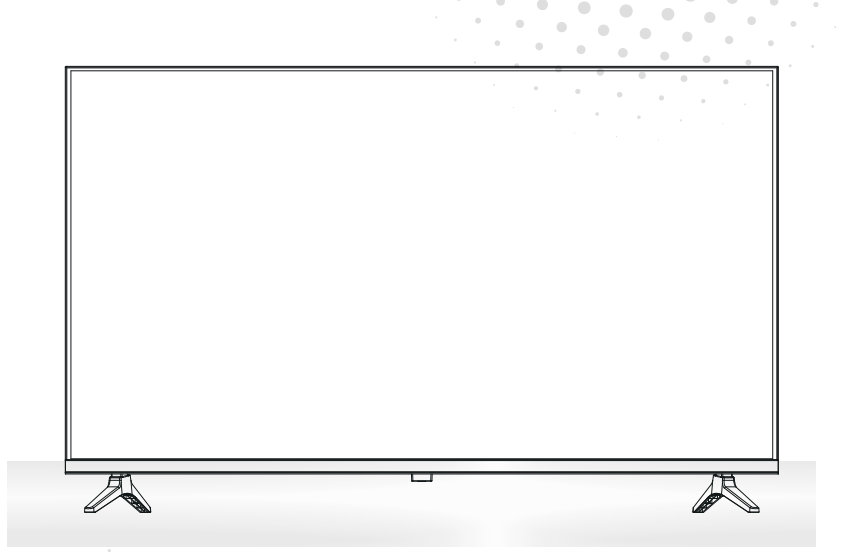

Manual de usuario User Manual Manual do Utilizator

# Índice

- INSTALAÇÃO
- Aviso
- Cuidado
- Descrição da unidade principal
- Controlo remoto
- Operação do menu
- Resolução de problemas

## INSTALAÇÃO

① Coloque a TV na sala de forma a que a luz do sol não incida no ecrã. A escuridão total ou o reflexo no ecrã de imagem pode provocar lesões nos olhos. É aconselhado uma luz suave e indirecta para uma visualização confortável.

2 Deixe espaço suficiente entre o receptor e a parede para permitir ventilação.

③ Evite locais excessivamente quentes para prevenir danos possíveis na caixa ou falha prematura de componentes.

④ Não instale a TV próximo de fontes de calor como um radiador, condutas de ar, luz directa do sol, ou num local como um apartamento ou área fechada. Não cubra as aberturas de ventilação quando usar a TV.

(5) A luz indicadora irá demorar cerca de 30 segundos a apagar após o corte de electricidade, durante este período, não pode ligar novamente até a luz indicadora apagar. Obrigado pela sua atenção!

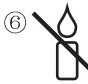

Para evitar que se propague fogo, mantenga velas ou outras chamas abertas longe deste produto em todos os momentos.

# Aviso

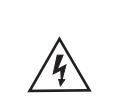

CUIDADO RISCO DE CHOQUE ELÉCTRICO

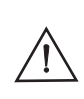

CUIDADO: PARA EVITAR O RISCO DE CHOQUE ELÉCTRICO. NÃO RETIRE A COBERTURA (OU TRASEIRA). NÃO EXISTEM PEÇAS QUE EXIJAM A ATENÇÃO DO UTILIZADOR. PARA EFECTUAR MANUTENÇÃO RECORRA A PESSOAL QUALIFICADO.

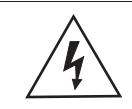

Este símbolo serve para alertar o utilizador a evitar o risco de choque eléctrico. Não desmontar este equipamento a não ser por pessoal qualificado.

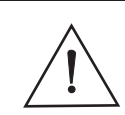

Este símbolo serve para alertar o utilizador da presença de instruções importantes de funcionamento e manutenção na literatura que acompanha este equipamento.

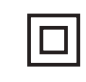

Este dispositivo é de classe II o aparelho elétrico com duplo isolamento que é projetado de tal maneira que não requer uma conexão de segurança elétrica uma terra.

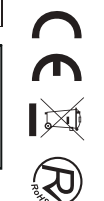

# Cuidado

| 1 | 4 |       |   |
|---|---|-------|---|
|   | 0 | the   |   |
|   |   | X     | - |
| 0 | 0 | - Jun |   |

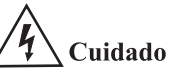

É usada tensão elevada no funcionamento deste produto Não abra a estrutura do produto. Para efectuar manutenção recorra a pessoal qualificado.

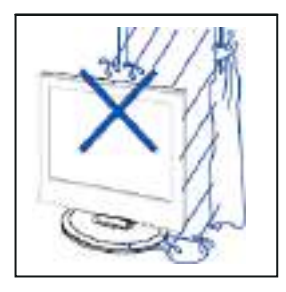

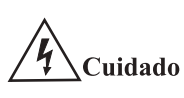

Para prevenir perigo de choques eléctricos ou incêndio, não ponha a unidade principal à chuva ou humidade, não ponha objectos com líquido perto, como jarras, em cima do aparelho.

------

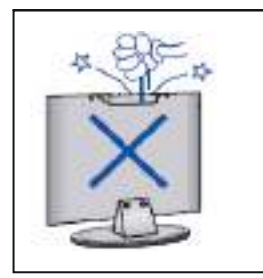

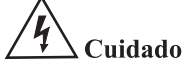

Não deixe cair objectos nem os insira nas ranhuras ou aberturas da estrutura da televisão. Nunca entorne qualquer tipo de líquido no receptor televisivo.

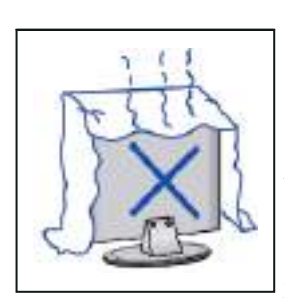

# **└५**े Cuidado

Evite a exposição da unidade principal à luz directa do sol e outras fontes de calor. Não coloque a televisão perto de outros dispositivos que originem calor, p.ex, leitores de vídeo, amplificadores de áudio. Não cubra as aberturas de ventilação na parte de trás. A ventilação é essencial para evitar falhas das componentes eléctricas. Não esmague o cabo eléctrico de alimentação por baixo da unidade principal ou de outros objectos pesados.

# Cuidado

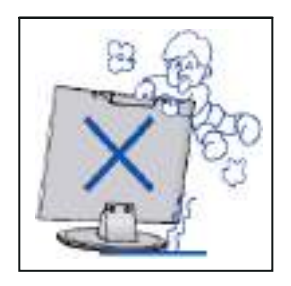

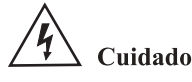

Não se coloque em cima, nem se apoie, ou empurre de forma repentina o produto ou o seu suporte. Deverá ter atenção com as crianças.

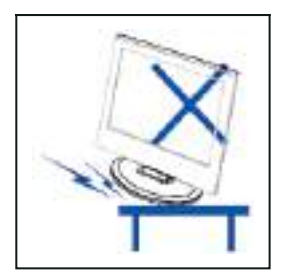

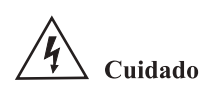

Não coloque o aparelho num suporte com rodas, móvel ou mesa instável. Se esta cair poderá provocar danos sérios a indivíduos e à televisão.

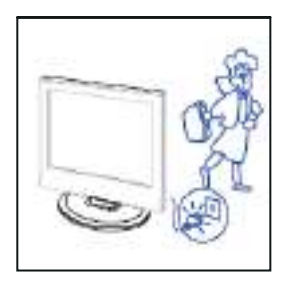

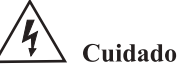

Quando o produto não for usado por um período longo de tempo, aconselha-se desligar o cabo eléctrico CA da tomada CA.

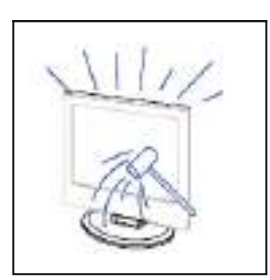

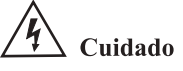

O painel LED usado neste produto é feito de vidro. Por isso, poderá partir quando o produto cair ou aplicado com impacto. Tenha cuidado para não se magoar com o vidro partido no caso de quebra do painel LED.

## Descrição da unidade principal

### Funções dos botões do painel de controlo

SOURCE : Seleccione a origem de entrada. MENU : Pressione para mostrar o menu principal. VOL+: Aumentar volume. VOL-: Reduzir volume. CH+: Canal posterior. CH- : Canal anterior. POWER: Liga e desliga a TV.

## Ligações do terminal TV

| Conector                | Função   | Descrição                                                                                                    |  |
|-------------------------|----------|----------------------------------------------------------------------------------------------------|--|
| Ō                       | COAX     | Conectado à entrada digital coaxial para amplificador de áudio.                                                   |  |
|                         | HDMI     | Conectado a um computador com saída HDMI.                                                                         |  |
|                         | RJ45     | Conectado à internet.                                                                                             |  |
| $\bigcirc$              | DVB-T2   | Terminal de entrada da antena<br>Conectado a um dispositivo com saída de antena ou tomada de antena de<br>parede. |  |
| $\overline{\mathbf{O}}$ | DVB-S2   | Terminal de entrada DVB-S2.Connect ao LNBF.                                                                       |  |
|                         | CI       | Slot para dispositivo de interface comum (decodificador).                                                         |  |
|                         | AV IN    | Terminal de entrada de áudio e vídeo (E/D)                                                                        |  |
|                         | USB      | Inserir USB.                                                                                                    |  |
|                         | EARPHONE | Conectado ao amplificador de áudio ou outro dispositivo com essa entrada de áudio.                                |  |

### Configuração opcional de seguida:

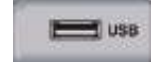

Ligue o USB à entrada USB no aparelho.

#### NOTA

- Só pode ligar no máximo 500 mA de corrente em CC quando ligar ao USB
- Para garantir que o Disco Rígido Portátil funciona de forma adequada, deverá usar outra fonte de alimentação para o disco. E não usar a ficha USB ao mesmo tempo.

# **Controlo remoto**

Botão de alimentação em espera: alimentação/espera

> Selecione um canal ou insira números

Pressione este botão para abrir o guia de canais do programa

Menu Configurações

Botões de navegação (Up/Down/Left/Right)

No menu ou aplicativo, volte para o lugar anterior

Volume (para cima/para baixo)

Veja as informações do canal digital que você está visualizando Pressione este botão para alterar Teletexto On ou Off Acesso Rápido GRATUITO

Botões de acesso rápido para aplicações ou algumas funções

INPUT 2 3 5 Δ 6 8 9 7 GUIDE  $\cap$ CH.LIST Ξ ОК EX T 5 ŵ + $\overline{}$ VOL CH  $\approx$  $\sim$ SUBTITLE TEXT INFO free Ľ d prime video NETFLIX plex YouTube BROWSER MEDIA nevir

- Botão de seleção de entrada

Pressione para exibir a lista de canais de avorite que você armazenou anteriormente. Chave vermelha/verde/amarela/azul. Use-o como um link de navegação o u menu de edição de programa.

- Pausar/Reproduzir

Teclado no ecrã

- Sair do menu ou da aplicação - Mostrar canal da tela

- inicial (superior/inferior)

Silenciar e restaurar o som

Mostrar informações atuais do programa Selecione o deezer

Na página inicial, edite o APK

CE X R

## Manual del utilizador

#### Pesquisa de canais

Configurações de > Canal

• Modo sintonizador

Selecione se você recebe canais de TV pelo ar (antena) ou através de um decodificador a cabo.

- Verificação automática Analise automaticamente os canais para ver a programação a partir da sua fonte de TV.
- Verificação manual de DTV

Analise manualmente os canais DTV para ver a programação a partir da sua fonte de TV.

• Verificação manual ATV

Analise manualmente os canais ATV para ver a programação a partir da sua fonte de TV.

• ATV Afinação Fina

Ajuste fino do canal atual para melhorar a imagem do programa.

#### **Editar canal**

Configurações > Canal > Canal Editar

Edite manualmente a lista de canais de acordo com a sua preferência.

| Channel Management |      |
|--------------------|------|
| Antonna            | Ear  |
| Cable              | Edit |
| FAV1               | Edt  |
| PAU2               | Edit |
| FAV3               | Edit |
| FAVA               | Ede  |

#### • Editar os canais

Imprensa 🐼 no canal selecionado, em seguida, uma caixa de seleção aparecerá. Você pode selecionar mais canais ao mesmo tempo para excluí-los.

Excluir: pressione **>** o botão para excluir o canal selecionado.

#### • Editar os canais favoritos

Você pode adicionar canais favoritos ou mover / remover canais favoritos.

### Lista de canais

- Exibir a lista de canais ENa TV ao vivo, pressione 💁 no controle remoto para exibir o menu Lista de canais.
- Introdução do submenu

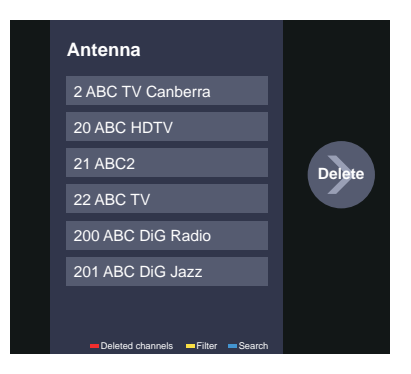

### Favorito

Ver a sua lista de 'Favoritos'

Imprensa 🚳 para chamar a lista de canais, a lista de canais aparece no lado direito da tela, pressione 🖨 pressione <a>, um ícone em forma de coração aparecerá ao lado do seu canal favorito.

Configurações > Canal > Canal Editar > FAV1-FAV4

A tela Editar favoritos é exibida.

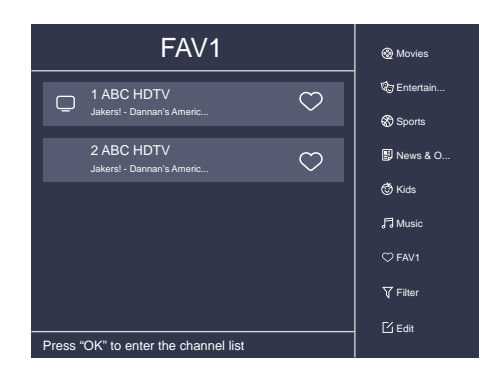

### EPG

O EPG (Guia) proporciona comodidade para verificar programas de TV que estarão disponíveis nos próximos 7 dias. Ele também fornece uma maneira simples de gravar seus programas favoritos e uma função de lembrete que pode mudar de canal automaticamente no horário agendado para que você não perca programas de interesse.

#### NOTA: A função EPG(Guide) só está disponível em DTV.

- Pressione o botão EPG no controle remoto para exibir informações do canal na lista de guia do programa.
- PVR/Lembrete

Pressione  $\bigcirc$  /  $\bigcirc$  botão para selecionar os canais. Pressione  $\bigcirc$  /  $\bigcirc$  botão para selecionar o programa com base no cronograma.

Imprensa or no controle remoto para selecionar PVR ou Lembrete.

#### NOTA: A TV irá gravar o programa mesmo em modo de espera.

- A função PVR só é aplicável em alguns modelos/países.
- Horário

Imprensa e pressione para visualizar uma lista de lembretes e gravações agendados.

• 24h-

Imprensa e pressione v para selecionar os programas de ontem.

• 24h+

Imprensa 🕀 e pressione 🔊 para selecionar os programas do dia seguinte.

### PVR

A função PVR permite—lhe gravar conteúdo de televisão digital para visualização posterior. A função só está disponível na fonte DTV. Para usar PVR, você deve conectar um dispositivo de armazenamento USB para gravação (o espaço não deve ser inferior a 2GB, a taxa de transferência não deve ser inferior a 5MB / s no formato NTFS ou FAT32).

#### • Agendar Gravação

Imprensa 📾 selecione o programa a ser gravado, pressione 🐼 para definir a hora e o período da consulta, a reserva é bem-sucedida.

#### Gravação instantânea

- 1. Pressione **v** o botão para selecionar PVR.
- 2. Selecione a partição e a velocidade do disco rígido será testada (aparece ao usar pela primeira vez).
- 3. Você pode optar por parar manualmente ou corresponder o tempo do programa automaticamente.

#### • Registo em standby

Se você pressionar o botão liga/desliga durante a gravação, a TV entrará em modo de espera, mas a gravação processo ainda está em curso. Se você pressionar o botão liga/desliga novamente e acordar a TV, o processo de gravação não será afetado. Após a gravação, o arquivo gravado será salvo automaticamente no disco.

#### **OBSERVAÇÃO**

- lguns programas podem ser restritos à gravação pelo provedor de conteúdo.
- Quando a gravação está em andamento, os canais bloqueados com Channel Lock (senha necessária) são desativados para assistir.

### Lista de Gravações

Confira a lista de programas gravados e gravações agendadas.

■ > Lista de Gravação

Ver ou eliminar programas gravados

> Lista de Gravações > Gravados

#### • Excluir o programa gravado

Selecione Editar e, em seguida, selecione o programa gravado na lista de gravação, pressione 👂 o botão para remover o programa gravado.

#### • Assista

Selecione o programa gravado na lista de gravação, pressione 🔿 para assistir ao programa gravado.

|     | Recorded<br>Date Sector | Scheduled |  |
|-----|-------------------------|-----------|--|
|     |                         | All × Edi |  |
| C14 | NACKOFTINU (            |           |  |

Alterar ou cancelar gravação agendada

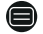

> lista de gravação > agendada

#### • Excluir o programa agendado

Selecione Editar e, em seguida, selecione programa agendado na lista de agendamento, pressione So botão para remover o programa agendado.

#### • Editar programa agendado

Selecione o programa agendado na lista de agendamento, pressione 👁 para rever o programa agendado.

|            | Recorded                                                                     | Scheduled      |      |
|------------|------------------------------------------------------------------------------|----------------|------|
| <b>100</b> | Schedule Recording<br>Event -1, umlaut a<br>112 HbbTV-Dashtest 7:12 OM - 7:5 | 7 PM           | Edit |
|            | Recording mode                                                               | Time 🗸         |      |
|            | Start Time                                                                   | : <u>12</u> PM |      |
|            | End Time                                                                     | : <u>57</u> PM |      |
|            | Recording mode                                                               | Once∨          |      |
|            |                                                                              |                |      |
|            |                                                                              | Cancel Save    |      |
|            |                                                                              |                |      |

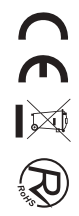

### Turno de tempo

Esta opção permite pausar e retroceder programas DTV ao vivo. Certifique-se de que o seu dispositivo de armazenamento com um mínimo de 1GB de espaço livre está ligado para ativar esta função. Imprensa 🕐 no controle remoto para selecionar T.Shift e, em seguida, o menu aparecerá, pressione 🗊 para pausar a transmissão ao vivo e pressionar 🖿 para jogar. Imprensa 🚳 para assistir inverter e pressionar 😰 para assistir à reprodução antecipada rapidamente. Imprensa 💼 para sair da função e assistir à transmissão atual. Imprensa 💼 para gravar a transmissão atual.

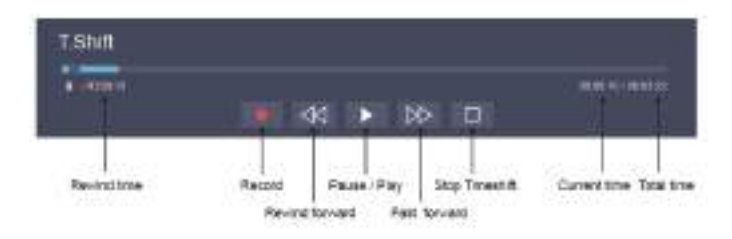

#### Ethernet

Ligação à Internet

Configurações de >> Configuração de rede > rede

Para definir a rede de TV, selecione Configuração e pressione o botão 🞯 para entrar no submenu..

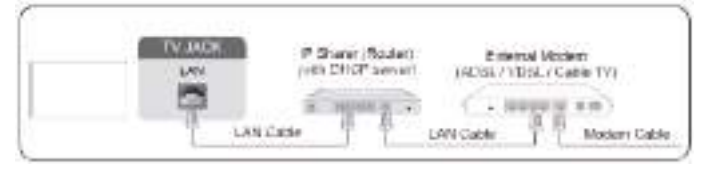

A TV obterá um endereço IP e se conectará à rede automaticamente. Você também pode inserir o endereço IP, máscara de rede, gateway, servidor DNS 1 e servidor DNS 2 no menu manualmente.

#### **OBSERVAÇÃO**

• A opção padrão do Modo de Configuração de IP é DHCP.

#### Sem fios

Ligação à Internet

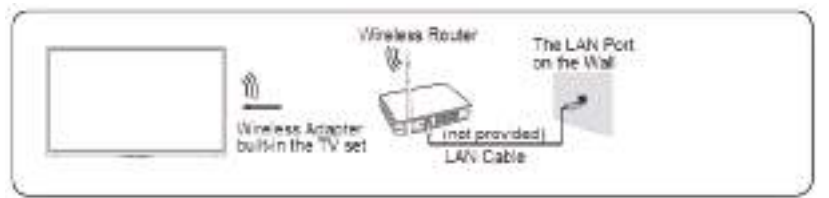

#### **OBSERVAÇÃO**

• Certifique-se de que tem o SSID e a palavra-passe do router sem fios antes de tentar estabelecer ligação.

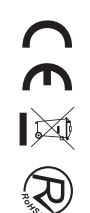

Ligar a uma rede sem fios

Configurações de >> Configuração de rede > rede

Para definir a rede de TV, selecione Configuração e pressione o botão 🐼 para entrar no submenu.

### Usando HDMI & CEC

Você pode usar o controle remoto da TV para controlar os dispositivos externos que estão conectados à TV por cabo HDMI. Os dispositivos externos precisam suportar HDMI & CEC Função (HDMI–CEC). O recurso HDMI CEC são suportados One Touch Play, Controle de roteamento, Sistema de espera, Transferência de nome OSD do dispositivo, Passagem de controle remoto, Dar status de energia do dispositivo, Controle de áudio do sistema.

Ligar um dispositivo externo através da função HDMI-CEC

> Definições > sistema > função CEC

1. Defina a função CEC como Ativado.

2.Ligue um dispositivo compatível com HDMI-CEC ao televisor.

3.Ligue o dispositivo externo ligado. O dispositivo é conectado automaticamente à TV.

Após a conclusão da conexão, você pode acessar o menu do dispositivo conectado na tela da TV usando o controle remoto da TV e controlar o dispositivo.

### Ligação com um cabo HDMI (ARC)

Ligue um cabo HDMI a partir de um sistema de áudio digital externo.

ARC permite que a TV para emitir o som digital através de um cabo HDMI diretamente. Por favor, note que ele funciona apenas quando a TV está conectada ao recetor de áudio que suporta a função ARC (Audio Return Channel).

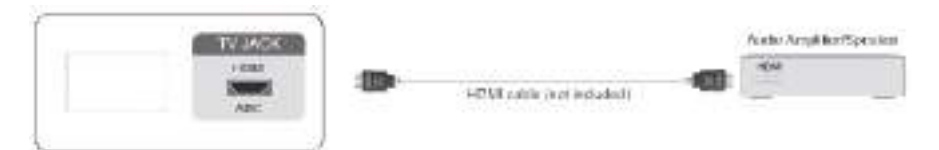

### Partilha de ecrã

Espelhe o conteúdo do seu dispositivo para a TV.

- source > compartilhamento de tela
- Ative a função de transmissão do seu dispositivo Android/Windows10.
- Encontre o nome da TV na lista de pesquisa do seu dispositivo e selecione-o. Aguarde até que o progresso da conexão seja concluído e o conteúdo do seu dispositivo será exibido na TV.

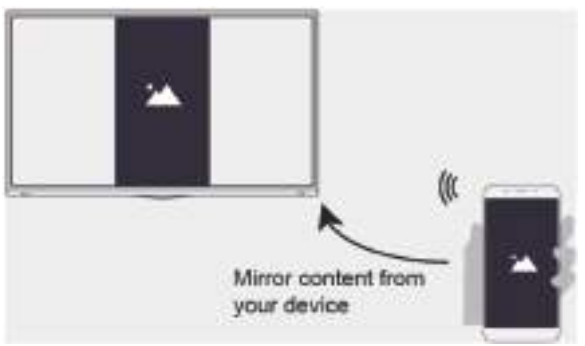

### Partilha de conteúdos

Partilhe conteúdos multimédia, como vídeos, música ou fotografias, a partir do seu dispositivo Android/iOS /PC para o ecrã da TV. Antes de usar essa função, ative o Compartilhamento de conteúdo em Configurações >> Configurações do sistema > do aplicativo > Compartilhamento de conteúdo.

• Estabelecer uma ligação de Partilha de Conteúdo entre a TV e o seu dispositivo

1. Ative a função de partilha de conteúdos do seu dispositivo Android/iOS/PC.

2. Encontre o nome da TV na lista de pesquisa do seu dispositivo e selecione-o.

3. Aguarde a conclusão do progresso da conexão e selecione o conteúdo que deseja compartilhar.

Ver o conteúdo multimédia do seu dispositivo
 Pressione source o botão SOURCE no controle remoto e selecione Compartilhamento de conteúdo na tela.

### OBSERVAÇÃO

- Certifique-se de que o dispositivo e o televisor estão ligados à mesma rede.
- Se o seu dispositivo não suportar a partilha de conteúdos, pode transferir uma aplicação que suporte a função.

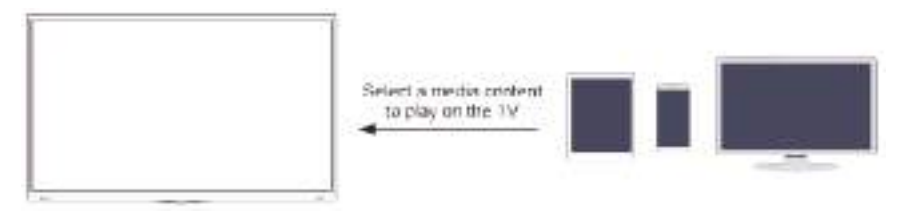

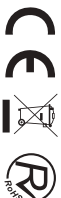

### MEDIA

Reproduzir conteúdos multimédia

As minhas aplicações > multimédia

Selecione o conteúdo que deseja reproduzir na tela, como imagens, vídeos e músicas.

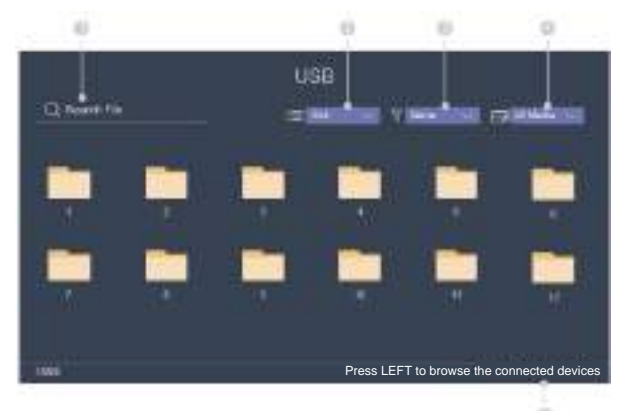

- ① Introduza o nome do conteúdo que pretende reproduzir.
- 2 Organize a lista de conteúdos por Grid, List.
- ③ Organize a lista de conteúdo por nome, data de modificação, tamanho.
- ④ Filtre a lista de conteúdo por Todas as Mídias, Foto, Vídeo, Música, Gravado.
- ⑤ Crie uma lista de reprodução de fotos, músicas ou vídeos.

Reproduzir música de fundo durante a visualização de imagens Você precisa:

- Escolha uma imagem para reproduzir.
- Pressione 🔦 / 💟 botão para chamar a barra de reprodução.
- Selecione Música de fundo e escolha a sua música para criar uma lista de reprodução de música.
- Reproduza a música de fundo durante a visualização de imagens.

NOTA: O TV suporta os seguintes formatos de ficheiro:

| Média  | Formato de arquivo                                               |
|--------|------------------------------------------------------------------|
| Vídeo  | .AVI, .WMV, .MP4, .MOV, .3GP .MKV, .MPG, .MPEG, .VOB, .FLV, .OGM |
| Imagem | .jpeg, .bmp, .PNG, .GIF                                          |
| Música | .mp3, .aac, .wma, .wav                                           |

### Ajustar a qualidade da imagem

Ajuste o modo de imagem atual para aplicar a todas as fontes ou apenas à fonte atual.

#### Escolher um modo de imagem

> Modo de Imagem / Configurações de > > Modo Imagem > Imagem Você pode selecionar o Modo de Imagem que oferece a melhor experiência de visualização.

#### Alterar o tamanho da imagem

Configurações > imagem > proporção
Você pode alterar o tamanho da imagem exibida na tela da TV.

#### Definindo configurações avançadas de imagem

Configurações > Configuração do Modo de Imagem > Imagem Ajuste a configuração de exibição para cada Modo de Imagem.

#### Ajustar a qualidade do som

Ajuste o modo de som atual para aplicar a todas as fontes ou apenas à fonte atual.

#### Escolher um modo de som

Sound Mode / Settings > Sound > Sound Mode

Pode selecionar um modo de som favorito adequado ao tipo de conteúdo ou ao ambiente de audição.

#### Definir definições de som avançadas

> Configurações de > > Configurações de Som > Modo de Som Você pode alterar o tamanho da imagem exibida na tela da TV.

### Tempo de configuração

Configurações > Tempo de > do Sistema

Defina a hora atual com base na sua localização.

- Fuso Horário Selecione o seu fuso horário.
- Horário de verão

Selecione se deseja aplicar o horário de verão à TV.

• Data/Hora

Defina a data e a hora. Você pode definir a data e hora para sincronizar automaticamente com a Internet / transmissão ou configuração manual por si mesmo.

• Formato de hora Defina o tempo a ser exibido em um formato de 12 ou 24 horas.

### Utilizar o temporizador

> Configurações > > Configurações do temporizador do > do sistema

Ajuste as configurações do temporizador de acordo com sua preferência.

#### • Temporizador de ligação

Defina o relógio para a hora em que pretende que o televisor se ligue automaticamente. Você pode definir a hora apenas uma vez ou definir a hora na data especificada por semana.

• Temporizador de desligamento

Defina o relógio para a hora em que pretende que o televisor se desligue automaticamente. Você pode definir a hora apenas uma vez ou definir a hora na data especificada semanalmente.

• Temporizador de sono

Defina o temporizador de suspensão para desligar automaticamente a TV dentro de um tempo especificado: Desligado, 10 minutos, 20 minutos, 30 minutos, 40 minutos, 50 minutos, 60 minutos, 90 minutos e 120 minutos.

• Suspensão automática

Defina o tempo de suspensão desejado: Desativado, 3H, 4H.

• Tempo limite do menu Defina a quantidade de tempo que você gostaria que o menu exibisse: 10s, 20s, 30s, 60s, Off.

### Notificação

> Configurações >> Sistema > Configurações avançadas > notificações

Permita que apareçam notificações pop-up para obter informações úteis e eventos que ocorrem com a sua TV, incluindo: Publicidade, Chegadas, Avisos e Declarações Legais e Mensagem do Sistema. Pode ativar/desativar cada uma destas notificações.

> Notificações

Você pode visualizar a lista de mensagens de eventos geradas pela TV.

### Atualizar

Configurações > Suporte > Atualização do sistema

Configure a sua TV para receber o firmware mais recente.

• Atualização automática de firmware

Configure a sua TV para receber automaticamente o firmware mais recente.

• Verifique a atualização de firmware

Verifique se a sua TV precisa de atualização de firmware. NOTA: Certifique-se de que a sua TV está ligada à Internet.

Atualização automática do aplicativo do sistema
 A atualização automática do aplicativo será feita em segundo plano. Pode precisar da sua confirmação em
 novos Avisos de Privacidade para concluir a atualização em andamento.

### Problema de imagem

Quando a TV tem problema com imagem, estas etapas podem ajudar a resolver o problema.

• Teste de imagem

> Configurações > Suporte > Autodiagnóstico > Teste de Imagem

Antes de rever a lista de problemas e soluções abaixo, use o Teste de imagem para determinar se o problema é causado pela TV. O Teste de Imagem exibe uma imagem de alta definição que pode ser examinada em busca de falhas ou falhas.

| O problema                                         | Soluções possíveis                                                                                                    |
|----------------------------------------------------|----------------------------------------------------------------------------------------------------|
| Nenhuma imagem, ou<br>imagem em preto e<br>branco. | *Desconecte a TV da tomada CA e reconecte após 60 segundos.<br>*Verifique se a Cor está definida como 50 ou superior.<br>*Experimente diferentes canais de TV.                                                                                                    |
| O quadro está distorcido.                          | <ul> <li>*A compressão de conteúdo de vídeo pode causar distorções de imagem, especialmente em<br/>imagens em movimento rápido de programas esportivos e filmes de ação.</li> <li>*Se a receção do sinal é fraca ou fraca, a distorção do cerã pode ser visível, mas não é uma<br/>avaria.</li> <li>*Os telemóveis utilizados perto do televisor (num raio de 1 m) podem causar ruído nos<br/>canais analógicos e digitais.</li> </ul> |

### OBSERVAÇÃO

- Se a imagem de teste não aparecer ou houver ruído ou distorção, a TV pode ter um problema. Contacte a empresa de serviços no seu país.
- Se a imagem de teste for exibida corretamente, pode haver um problema com um dispositivo externo. Por favor, verifique as conexões.
- Se o problema persistir, verifique a intensidade do sinal ou consulte o manual do utilizador do dispositivo externo.

### Problema de som

Quando a TV tem problema com o som, estes passos podem ajudar a resolver o problema.

• Teste de som

Configurações > Suporte > Autodiagnóstico > Teste de Som

Se a TV reproduzir a melodia do teste de som sem distorção, pode haver um problema com um dispositivo externo ou com a intensidade do sinal de transmissão.

| O problema                                             | Soluções possíveis                                                                                                    |
|--------------------------------------------------------|----------------------------------------------------------------------------------------------------|
| Não há som ou o som é muito<br>baixo no volume máximo. | Verifique o controle de volume do dispositivo (caixa de cabo ou satélite,<br>DVD Blu-ray, etc.) conectado à sua TV.                                                                                                    |
| A imagem é normal, mas sem som.                        | *Verifique as configurações de volume.<br>*Verifique se o modo 'Mudo' está ativado.                                                                                                    |
| Os alto-falantes estão emitindo<br>um som estranho.    | *Certifique-se de que o cabo de áudio está conectado ao conector de saída de<br>áudio correto no dispositivo externo.<br>*Para conexões de antena ou cabo, verifique as informações do sinal<br>*Um nível signal baixo pode causar distorções sonoras. |

#### **OBSERVAÇÃO**

• Este produto não suporta a descodificação de fluxos de bits de CD DTS. A reprodução deste formato pode produzir ruídos indesejáveis.

### Outro problema de imagem e som

Quando a TV tem problema com o som, estes passos podem ajudar a resolver o problema.

| O problema                                                            | Soluções possíveis                                                                                                    |
|-----------------------------------------------------------------------|----------------------------------------------------------------------------------------------------|
| Sem som e imagem.                                                     | <ul> <li>*Verifique se o cabo de alimentação está ligado a uma tomada CA.</li> <li>*Pressione o to controle remoto para ativar a unidade do modo de espera.</li> <li>*Verifique se a luz LED está acesa ou não. Se for, então a TV está recebendo energia.</li> </ul>               |
| Liguei uma fonte externa à minha TV, mas não obtenho imagem e/ou som. | *Verifique a conexão correta na fonte externa e a conexão de entrada na TV. *Certifique-se de ter feito a seleção correta para o modo de entrada para o sinal de entrada.                                                                                                    |
| Som e imagem distorcidos ou parecem ondulados.                        | <ul> <li>*Certifique-se de que o cabo de áudio está conectado ao conector de saída de áudio correto no dispositivo externo.</li> <li>*Para conexões de antena ou cabo, verifique as informações do sinal</li> <li>*Um nível signal baixo pode causar distorções sonoras.</li> </ul> |
| O som e a imagem estão<br>desfocados ou cortados<br>momentaneamente.  | *Se você usa uma antena externa, verifique a direção, posição e conexão da antena.<br>*Ajuste a direção da sua antena ou redefina ou ajuste o canal.                                                                                                    |

#### Problema na Internet

Quando o televisor tem dificuldades em ligar-se à Internet, estes passos podem ajudar a resolver o problema.

• Teste de rede

Configurações de > > Suporte > Autodiagnóstico > Teste de Rede

Se a rede de TV estiver conectada, a tela exibirá Conectado com êxito.

| O problema                                              | Soluções possíveis                                                                                                    |
|---------------------------------------------------------|----------------------------------------------------------------------------------------------------|
| A TV não consegue ligar-se à<br>sua rede ou aplicações. | Verifique se a TV tem uma conexão de rede.<br>*Execute o Teste de Rede(>Configurações > Suporte > Autodiagnóstico >Teste de Rede).<br>*Contacte o seu fornecedor de serviços de Internet. |
| Falha na conexão de rede sem fio.                       | Certifique-se de que o modem/router sem fios está ligado e ligado à Internet.                                                                                                    |
| O sinal da rede sem fio é muito fraco.                  | Posicione seu roteador sem fio, roteador de modem ou ponto de acesso em um local<br>central. Evite colocá-lo em um canto.                                                                 |

### Minha lista não pode ser reproduzida

Quando os arquivos não estão sendo reproduzidos, isso pode ajudar a resolver o problema.

| O problema                                      | Soluções possíveis                                                                                                    |
|-------------------------------------------------|----------------------------------------------------------------------------------------------------|
| Alguns ficheiros não<br>podem ser reproduzidos. | Esse problema pode ocorrer com arquivos de alta taxa de bits. A maioria dos<br>arquivos pode ser reproduzida, mas você pode ter problemas com arquivos<br>de alta taxa de bits. |

| Antes de consultar o pess | oal qualificado, consul | te a tabela seguinte pa | ra possíveis soluções. |
|---------------------------|-------------------------|-------------------------|------------------------|
|---------------------------|-------------------------|-------------------------|------------------------|

| PROBLEM              | SOLUÇÃO                                                                      |  |
|----------------------|------------------------------------------------------------------------------|--|
|                      | •Assegure-se de que o cabo eléctrico está ligado.                            |  |
| TV não liga          | •As pilhas no controlo remoto pode estar                                     |  |
|                      | gastas. Substitua as pilhas.                                                 |  |
|                      | • Verifique a ligação de entrada de sinal da                                 |  |
|                      | antena/dispositivo AV e a TV.                                                |  |
| Sem imagem, ou som   | • Pressione o botão Power no controlo remoto.                                |  |
|                      | • Pressione a tecla SOURCE do controlo remoto, depois                        |  |
|                      | nas teclas " $\blacktriangle/ \blacksquare$ " sucessivamente para escolher a |  |
|                      | origem de TV.                                                                |  |
|                      | • Verifique a ligação de entrada de sinal da                                 |  |
|                      | antena/dispositivo AV e a TV.                                                |  |
| Imagem fraca, som OK | •Tente outro canal, a estação poderá estar a ter                             |  |
|                      | dificuldades de emissão.                                                     |  |
|                      | •Ajuste o brilho/contraste no menu Video. Confirme que a                     |  |
|                      | unidade está definida para PAL                                               |  |
| Ruído de áudio       | •Afaste todos os equipamentos de infravermelhos da TV.                       |  |
|                      |                                                                              |  |

O painel LED TFT usa um painel que consiste de sub pixeis que precisem tecnologia sofisticada para produzir. Porém, poderá existir um número pequeno de pixéis escuros ou claros no ecrã. Estes pixeis irão ter impacto no desempenho do produto.

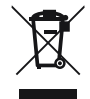

Os resíduos materiais, como produtos eléctricos, não devem ser despejados juntamente com o lixo doméstico. Estes materiais devem ser devolvidos à loja para reciclagem ou eliminação. De modo a cumprir a norma UNE EN-60335, informamos que se o cabo flexivel estiver danificado, pode apenas ser substituido por um túcnico autorizado pela NEVIR S.A uma vez que sao necesarias ferramentas especias.

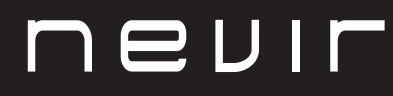

# LED TV

# NVR-8900-32RD2S-VN

TELEVISOR LED HD 32" (81 cm) amb TDT

# NVR-8079-40FHD2SB-SMAN

TELEVISOR LED FHD 40" (101.6 cm) amb TDT

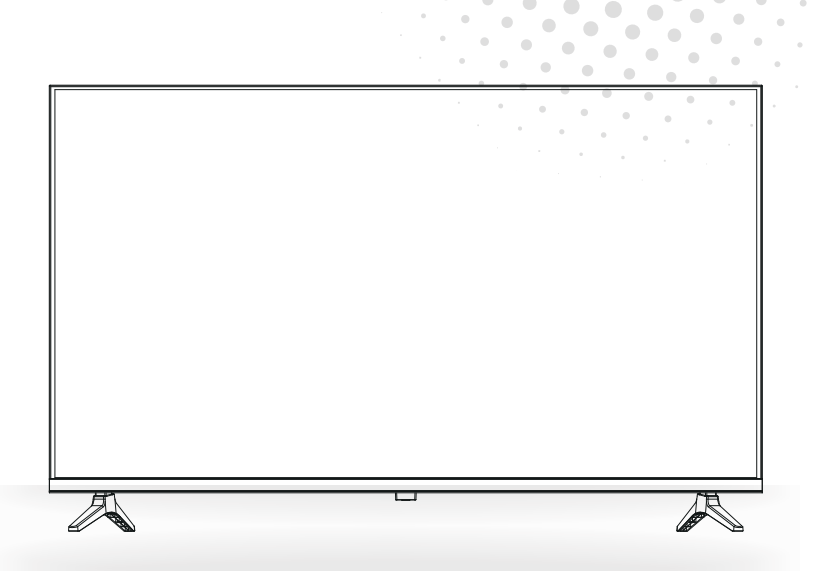

Manual de usuario User Manual Manual do Utilizator

# Contingut

- Instal·lació
- Advertència
- Precaució
- Descripció de la unitat principal
- Comandament a distància
- Funcionament del menú
- Resolució de problemes

## Instal·lació

① Situeu la televisió a l'habitació de manera que no estigui exposada a la llum solar directa. La foscor total o el reflex a la pantalla de la imatge pot causar cansament ocular. Es recomana una il·luminació suau i indirecta per visualitzar l'equip còmodament.

2 Deixeu prou espai entre el receptor i la paret per permetre que hi hagi ventilació.

③ No la col·loqueu en llocs on faci massa calor per evitar possibles danys en l'estructura.

④ No instal·leu el receptor a prop de fonts de calor com ara radiadors, conductes d'aire, llum solar directa o en un compartiment o zona tancada. No tapeu les obertures de ventilació quan estigui en ús la televisió.

(5) L'indicador estarà engegat durant 30 segons aproximadament quan es talli l'electricitat.

Durant aquest període no pot engegar-se de nou fins que l'indicador s'apagui. Gràcies per la vostra atenció!

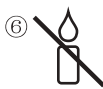

Per evitar que es propagui el foc, mantingueu sempre les veles o qualsevol altre tipus d'objectes amb flames lluny d'aquest producte.

# ADVERTÈNCIA

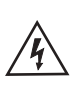

PRECAUCIÓ RISC DE DESCÀRREGUES ELÈCTRIQUES

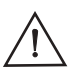

PRECAUCIÓ: PER EVITAR EL RISC DE DESCÀRREGUES ELÈCTRIQUES. NO TRAGUEU LA COBERTA (O LA PART DE DARRERE). L'USUARI NO POT REPARAR CAP PEÇA. CONSULTEU UN TÈCNIC DE SERVEI QUALIFICAT.

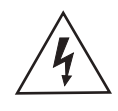

Aquest símbol serveix per avisar l'usuari i evitar riscos de patir descàrregues elèctriques, no desmunteu l'equip, excepte que ho faci personal qualificat.

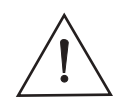

Aquest símbol té com a objectiu avisar l'usuari sobre la presència d'instruccions importants de funcionament i de manteniment en la documentació que acompanya l'aparell.

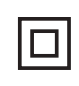

Aquest dispositiu és de classe II o aparell elèctric amb doble aïllament, dissenyat de manera que no requereix una connexió de seguretat elèctrica a terra.

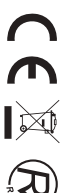

# Precaució

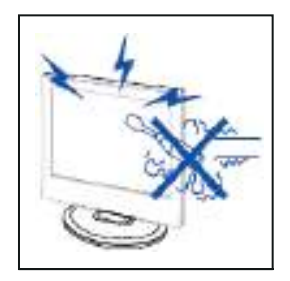

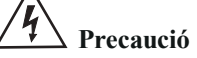

En aquest producte es fan servir voltatges alts. No obriu la carcassa del producte! Consulteu un tècnic de servei qualificat.

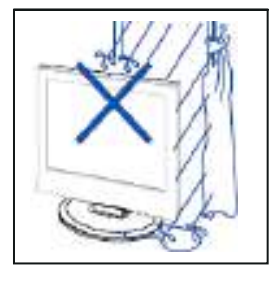

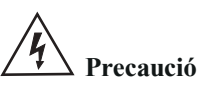

Per evitar incendis o perills de descàrregues elèctriques, no exposeu la unitat principal a la pluja o la humitat, no hi cololoqueu a sobre objectes plens d'aigua, com ara recipients.

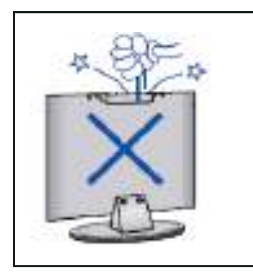

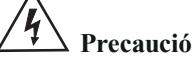

No deixeu caure objectes a les ranures o obertures de l'estructura de la televisió. No feu vessar líquids sobre el receptor de la televisió.

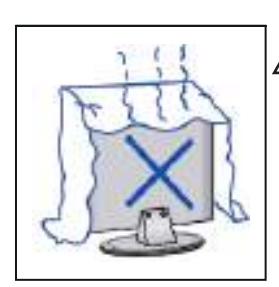

# **4** Precaució

No exposeu la unitat principal a la llum solar directa ni a altres fonts de calor. No recolzeu directament el receptor de la televisió sobre altres productes que generin escalfor; per exemple, sobre aparells reproductors de vídeo, amplificadors d'àudio, etc. No bloquegeu els orificis de ventilació de la part de darrere. La ventilació és essencial per evitar errades en els components elèctrics. No aixafeu el cable de subministrament de l'alimentació elèctrica cololocant–lo sota la unitat principal o sota objectes pesants.

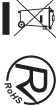

## Precaució

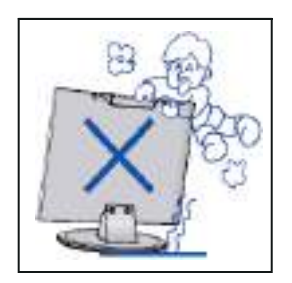

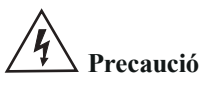

No us recolzeu, caigueu ni pressioneu de manera sobtada la televisió ni la base. Els infants han de tenir especial atenció amb aquestes coses.

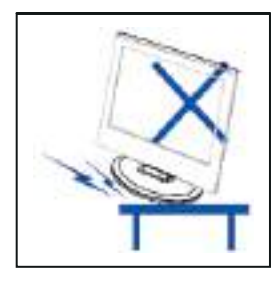

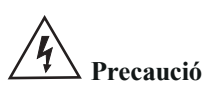

No col·loqueu la unitat principal sobre una base, lleixa o taula amb rodes. Podrien arribar a produir-se lesions greus en les persones i danys a la televisió en cas que aquesta caigués.

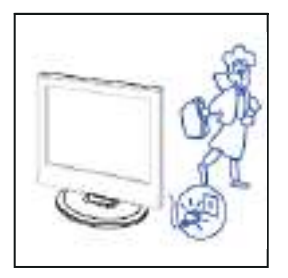

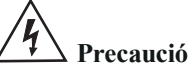

Quan no feu servir el producte durant un llarg període, aconsellem que desconnecteu el cable d'alimentació de CA de la presa de corrent de CA.

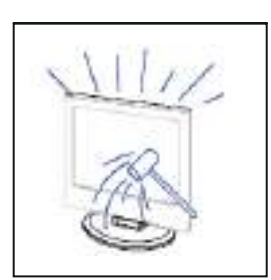

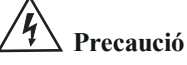

El panell LED utilitzat en aquest producte està elaborat amb vidre. Per tant, es pot trencar si deixeu caure el producte o si pateix qualsevol impacte. Tingueu cura de no lesionar-vos amb les peces trencades del vidre en cas que es trenqui el panell LED.

## Descripció de la unitat principal

#### Funció dels botons del panell de control

SOURCE (FONT): selecciona el senyal d'entrada. MENU (MENÚ): premeu aquest botó per seleccionar el menú principal. VOL+: apuja el volum. VOL-: abaixa el volum. CH+: número de canal de televisió més alt. CH-: número de canal de televisió més baix. POWER (ALIMENTACIÓ): engega o apaga la televisió.

#### Connexions del terminal de televisió

| Connector   | Funció     | Descripció                                                                                              |
|-------------|------------|----------------------------------------------------------------------------------------------------|
| Ō           | COAX       | Es connecta a l'entrada digital coaxial per a l'amplificador d'àudio.                                   |
|             | HDMI       | Es connecta a un equip amb sortida HDMI.                                                                |
|             | RJ45       | Es connecta a Internet.                                                                                 |
| $\bigcirc$  | DVB-T2     | Terminal de sortida d'antena.<br>Es connecta a un equip amb sortida d'antena o presa d'antena de paret. |
| $\odot$     | DVB-S2     | Terminal d'entrada DVB-S2. Es connecta a LNBF.                                                          |
|             | CI         | Ranura per a dispositiu d'interfície comuna (descodificador).                                           |
|             | AV IN      | Terminal d'entrada d'àudio i vídeo (E/D)                                                                |
| [ <u></u> ] | USB        | Per inserir l'USB.                                                                                      |
|             | AURICULARS | Es connecta a l'amplificador d'àudio o a un altre dispositiu amb aquesta entrada d'àudio.               |

### Configuració opcional:

Connecteu l'USB a la presa de l'USB de l'equip.

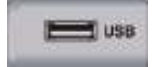

- NOTA
  Només disponible per a 500 mA, màx. de la sortida de corrent de CC quan es connecta a través de la presa de l'USB.
- Per garantir que funcioni bé l'HD mòbil, s'ha d'utilitzar una altra font d'alimentació per a HD mòbil. No feu servir al mateix temps la presa de l'USB.

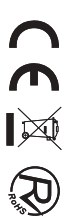

## Comandament a distància

Botó d'encesa i suspensió: -Encesa/suspensió

> Seleccioni un canal o introdueixi números.

Premi aquest botó per obrir la guia de programes dels canals.

Menú de configuració

Botons de navegació (amunt/avall(esquerra/dreta)

> Des de el menú o l'app, torni al lloc anterior.

> > Volum (amunt/avall)

Mostri la informació del canal digital que està veient. Premi aquest botó per encendre o apagar el teletext. Accés directe a FREE

Botons d'accés directe a aplicacions o funcions

INPUT 2 3 5 Δ 6 8 9 7  $\bigcirc$ GUIDE CH.LIST ⊟ ►II ОК EX T ŵ + $\overline{}$ VOL  $\approx$  $\sim$ SUBTITLE TEXT INFO free  $\square$ Ide prime video NETFLIX plex 🔁 YouTube BROWSER MEDIA nevir

- Botó de selecció d'entrada

Premi per mostrar la llista de canals favorits que hagi guardat prèviament.

Botons vermell, verd, groc i blau. Es fan servir com el menú d'edició d'un programa o un enllaç de navegació.

- Pausa/reproducció

Botó de confirmació/Mostrar el teclat de pantalla

Surti del menú o de l'aplicació.
Mostri la pantalla d'inici.

- Canal (amunt/avall)

Tregui i recuperi el so.

 Mostri la informació del programa actual.

- Seleccioni Deezer.

A la pàgina d'inici, editi l'APK.

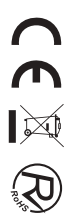

## Manual de lúsuari

### Exploració de canals

Configuració > Canals

• Mode de sintonitzador de canals

Seleccioneu si rebeu canals de televisió per aire (antena) o mitjançant un descodificador de cable.

• Escaneig automàtic

Cerca automàticament els canals per veure la programació de la font del televisor.

• Escaneig manual de DTV

Busqueu manualment canals DTV per veure la programació de la vostra font de TV.

• Escaneig manual de l'ATV

Busqueu manualment els canals ATV per veure la programació de la vostra font de TV.

• Afinació ATV

Ajust fi del canal actual per millorar la imatge del programa.

#### Edició del canal

Configuració > Canal > Edició del canal

Editeu manualment la llista de canals segons les vostres preferències.

| Channel Management |      |
|--------------------|------|
| Antonna            | Ear  |
| Cable              | Edit |
| FAV1               | Edit |
| PAU2               | Edz  |
| FAV3               | Edit |
| FAVA               | Ede  |

#### • Editar els canals

Premsa 🐼 del canal seleccionat i apareixerà una casella de selecció. Podeu seleccionar més canals alhora per suprimir-los.

Suprimeix: Premeu **>** el botó per eliminar el canal seleccionat.

#### • Editar els canals preferits

Pots afegir canals preferits o moure/eliminar canals preferits.

### Llista de canals

- Visualitza la llista de canals
   A TV en directe, prem del comandament a distància per mostrar el menú de la llista de canals.
- Introducció del submenú

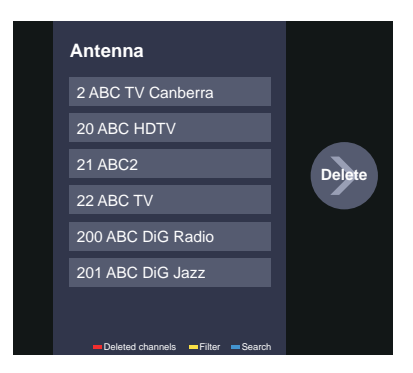

### Predilecte

Veure la llista de "Preferits"

Premsa 0 per cridar la llista de canals, la llista de canals apareix a la part dreta de la pantalla, premeu 0 i premeu 0 , apareixerà una icona en forma de cor al costat del teu canal preferit.

Configuració > Canal > Edició del canal > FAV1-FAV4

Apareix la pantalla Edita els preferits.

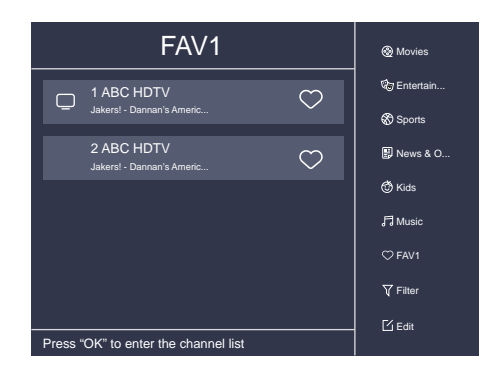

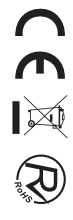

### EPG

L'EPG (Guia) ofereix comoditat per comprovar els programes de televisió que estaran disponibles en els propers 7 dies. També proporciona una manera senzilla de gravar els vostres programes preferits i una funció de recordatori que pot canviar de canal automàticament a l'hora programada perquè no us perdeu programes d'interès.

#### NOTA: La funció EPG (Guia) només està disponible a DTV.

- Premeu el botó 
   del comandament a distància per mostrar la informació del canal a la llista de la guia de programes.
- PVR/Recordatori

Premeu le botó / le botó / per seleccionar els canals. Premeu el botó / per seleccionar el programa en funció de l'horari.

Premsa or del comandament a distància per seleccionar PVR o Recordatori.

#### NOTA: El televisor gravarà el programa fins i tot en mode d'espera.

- La funció PVR només és aplicable en alguns models/països.
- Horari

Prems 🕀 i premeu \Lambda per veure una llista de recordatoris i enregistraments programats.

• 24h-

Prems 🕀 i premeu 💟 per seleccionar els programes d'ahir.

• 24h+

Prems 🕀 i premeu 🖻 per seleccionar els programes de l'endemà.

### PVR

La funció PVR us permet gravar contingut de televisió digital per visualitzar–lo posteriorment. La funció només està disponible a la font DTV. Per utilitzar PVR, heu de connectar un dispositiu d'emmagatzematge USB per gravar (l'espai no ha de ser inferior a 2 GB, la velocitat de transferència no ha de ser inferior a 5 MB/s en format NTFS o FAT32).

#### • Programar gravació

Premsa 🜚 botó, seleccioneu el programa a gravar, premeu 🞯 per establir l'hora i el període de la cita, la reserva és correcta.

#### Gravació instantània

1.Premeu V el botó per seleccionar PVR

Seleccioneu la partició i es provarà la velocitat del disc dur (apareix quan s'utilitza per primera vegada).
 Podeu triar aturar manualment o fer coincidir l'hora del programa automàticament.

• Registre d'espera

Si premeu el botó d'engegada durant la gravació, el televisor entrarà en mode d'espera, però la gravació el procés encara està en marxa.

Si torneu a prémer el botó d'engegada i activeu el televisor, el procés de gravació no es veurà afectat. Després de la gravació, el fitxer gravat es desarà automàticament al disc.

#### NOTA

- El proveïdor de contingut pot restringir la gravació d'alguns programes.
- Quan la gravació està en curs, els canals bloquejats amb bloqueig de canals (cal contrasenya) estan desactivats per veure'ls.

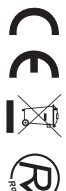

### Llista d'enregistraments

Consulta la llista de programes gravats i enregistraments programats.

>Llista d'enregistraments

Veure o suprimir programes gravats

 $\bigcirc$  > llista d'enregistraments > Gravats

#### • Suprimeix el programa gravat

Seleccioneu Edita i, a continuació, seleccioneu el programa gravat a la llista d'enregistrament, premeu 🔊 el botó per eliminar el programa gravat.

#### • Mirar

Seleccioneu el programa gravat a la llista d'enregistrament, premeu o per veure el programa gravat.

|            | Recorded    | Scheduled |
|------------|-------------|-----------|
|            |             | All v Edt |
| <b>E14</b> | RANGETING ( |           |

Canviar o cancel · lar la gravació programada

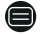

> Llista d'enregistraments > Programada

#### • Suprimir el programa programat

Seleccioneu Edita i, a continuació, seleccioneu el programa programat a la llista de programació, premeu Del botó per eliminar el programa programat.

#### • Editar el programa programat

Seleccioneu el programa programat a la llista de programació, premeu ex per revisar el programa programat.

|                  | Recorded                                                                                                    | Scheduled            |      |
|------------------|----------------------------------------------------------------------------------------------------|----------------------|------|
| <b>1 1 1 1 1</b> | Schedule Recording<br>Event -1, umlaut a<br>112 HbbTV-Dashtest 7:12 OM - 7:5<br>Recording mode<br>Start Time<br>End Time | 57 PM<br>Time ↓<br>  | Edit |
|                  | Recording mode                                                                                                    | Once√<br>Cancel Save |      |

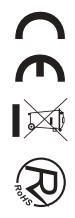
### Desplaçament horari

Aquesta opció us permet posar en pausa i rebobinar programes DTV en directe. Assegureu-vos que el vostre dispositiu d'emmagatzematge amb un mínim d'1 GB d'espai lliure estigui connectat per activar aquesta funció. Premsa 💟 botó del comandament a distància per seleccionar T.Shift i després apareixerà el menú, premeu 💷 per posar en pausa la retransmissió en directe i premeu 🖃 per jugar. Premsa 🐼 per veure la marxa enrere i premeu 🗈 per sortir de la funció i veure l'emissió actual.

Premsa o per gravar l'emissió actual.

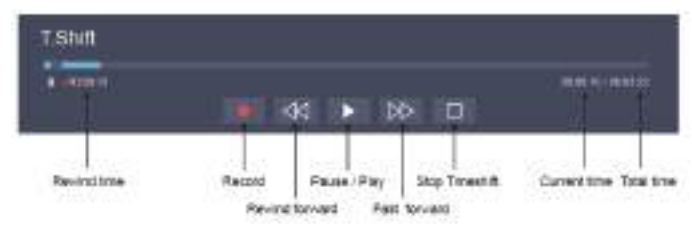

### Ethernet

Connexió a Internet

Configuració > xarxa > Configuració de xarxa

Configureu la xarxa de TV seleccionant Configuració i premeu el botó os per entrar al submenú.

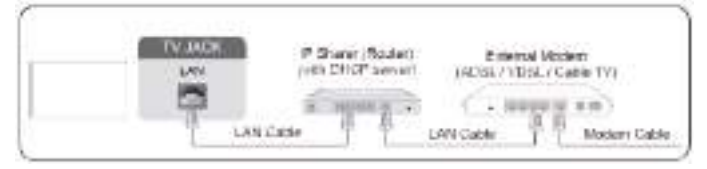

El televisor obtindrà una adreça IP i es connectarà a la xarxa automàticament. També podeu introduir manualment l'adreça IP, la màscara de xarxa, la passarel · la, el servidor DNS 1 i el servidor DNS 2 al menú.

#### NOTA

• L'opció predeterminada del mode de configuració d'IP és DHCP.

### Sense fil

Connexió a Internet

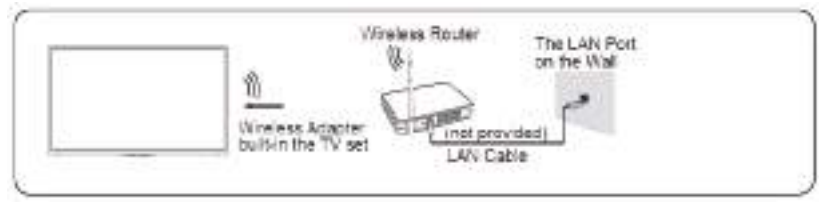

#### NOTA

 Assegureu-vos que teniu l'SSID i la contrasenya de l'encaminador sense fil abans d'intentar connectar-vos. Connexió a una xarxa sense fil

Configuració > xarxa > Configuració de xarxa

Configureu la xarxa de TV seleccionant Configuració i premeu el botó os per entrar al submenú.

### Utilitzant HDMI i CEC

Podeu utilitzar el comandament a distància del televisor per controlar els dispositius externs connectats al televisor mitjançant un cable HDMI. Els dispositius externs han de suportar la funció HDMI i CEC (HDMI–CEC). La funció HDMI CEC és compatible amb One Touch Play, Control d'encaminament, Espera del sistema, Transferència de noms OSD del dispositiu, Pas de control remot, Dóna estat d'alimentació del dispositiu, Control d'àudio del sistema.

Connexió d'un dispositiu extern mitjançant la funció HDMI-CEC

> la configuració > sistema > la funció CEC

1.Establiu la funció CEC a Activat.

2.Connecteu un dispositiu compatible amb HDMI-CEC al televisor.

3. Enceneu el dispositiu extern connectat. El dispositiu es connecta automàticament al televisor.

Un cop finalitzada la connexió, podeu accedir al menú del dispositiu connectat a la pantalla del televisor mitjançant el comandament del televisor i controlar el dispositiu.

### Connexió amb un cable HDMI (ARC)

Connecteu un cable HDMI des d'un sistema d'àudio digital extern.

ARC permet que el televisor emeti el so digital directament a través d'un cable HDMI. Tingueu en compte que només funciona quan el televisor està connectat al receptor d'àudio que admet la funció ARC (Audio Return Channel).

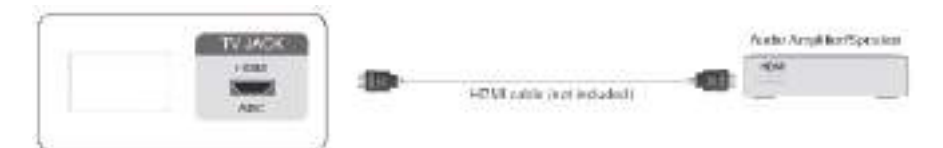

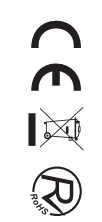

### **Compartir pantalla**

Reflecteix el contingut del dispositiu al televisor.

- source > Compartició de pantalla
- Activeu la funció de difusió del vostre dispositiu Android/Windows10.
- Cerqueu el nom del televisor a la llista de cerca del vostre dispositiu i seleccioneu-lo. Espereu que finalitzi el progrés de la connexió i es mostrarà el contingut del vostre dispositiu a la televisió.

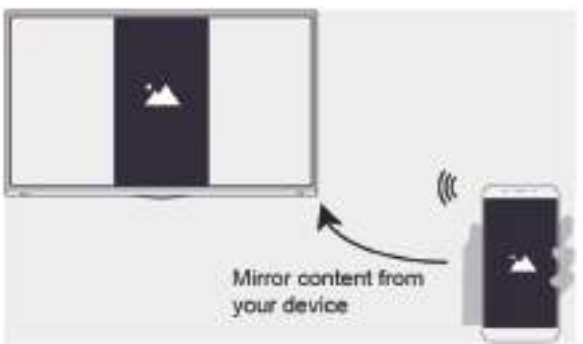

### Compartició de contingut

Comparteix contingut multimèdia, com ara vídeos, música o fotos, des del dispositiu Android/iOS/PC a la pantalla del televisor. Abans d'utilitzar aquesta funció, activeu "Compartir contingut" a > Configuració > Sistema > Configuració > Compartir contingut.

• Establir una connexió de compartició de contingut entre el televisor i el dispositiu

1. Activeu la funció de compartició de contingut del vostre dispositiu Android/iOS/PC.

2. Cerqueu el nom del televisor a la llista de cerca del vostre dispositiu i seleccioneu-lo.

3. Espereu que finalitzi el progrés de la connexió i seleccioneu el contingut que voleu compartir.

• Visualització del contingut multimèdia del dispositiu Premeu el botó source del comandament a distància i seleccioneu Compartició de contingut a la pantalla.

#### NOTA

- Assegureu-vos que el dispositiu i el televisor estiguin connectats a la mateixa xarxa.
- Si el dispositiu no admet l'ús compartit de contingut, pots baixar una aplicació que admeti aquesta funció.

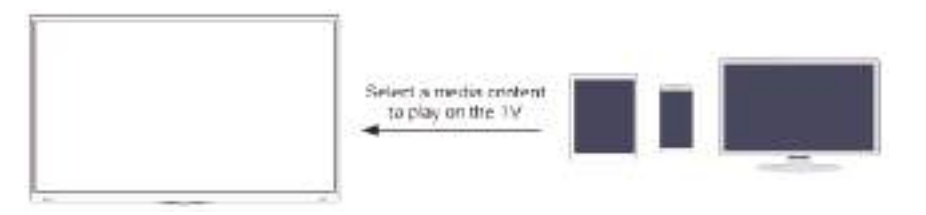

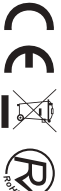

### Mitjans de comunicació

Reproducció de contingut multimèdia

♠ > Les meves aplicacions > multimèdia

Selecciona el contingut que vols reproduir a la pantalla, com ara imatges, vídeos i música.

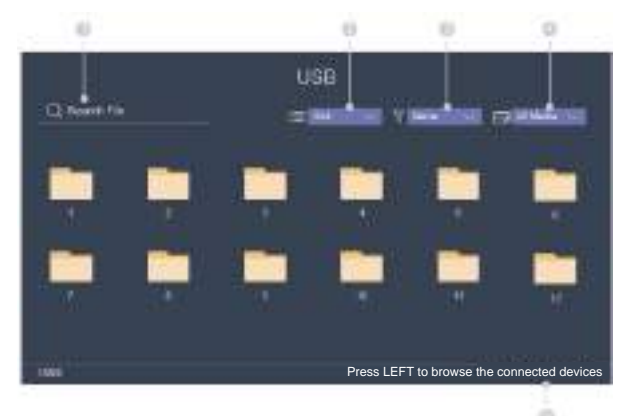

- ① Introduïu el nom del contingut que voleu reproduir.
- 2) Organitzeu la llista de contingut per graella, llista.
- ③ Organitzeu la llista de contingut per nom, data de modificació, mida.
- ④ Filtreu la llista de contingut per Tots els mitjans, Foto, Vídeo, Música, Gravat.
- ⑤ Creeu una llista de reproducció de fotos, música o vídeo.

Reproduir música de fons durant la visualització d'imatges Heu de:

- Trieu una imatge per reproduir-la.
- Premeu \Lambda el botó / 💟 per cridar la barra de reproducció.
- Seleccioneu Música de fons i trieu la vostra música per crear una llista de reproducció de música.
- Reprodueix la música de fons durant la visualització de les imatges.

NOTA: El televisor admet els següents formats de fitxer:

| Mitjà  | Format de fitxer                                                    |
|--------|---------------------------------------------------------------------|
| Vídeo  | .AVI, .WMV, .MP4, .ARRÒS, .3GP, .MKV, .MPG, .MPEG, .VOB, .FLV, .OGM |
| Imatge | .jpeg, .bmp, .PNG, .GIF                                             |
| Música | .mp3, .aac, .wma, .wav                                              |

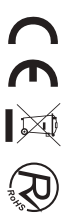

### Ajust de la qualitat de la imatge

Ajusteu el mode d'imatge actual per aplicar-lo a totes les fonts o només a la font actual.

#### Triar un mode d'imatge

> Mode d'imatge / Configuració > > Mode d'imatge > d'imatge Podeu seleccionar el mode d'imatge que proporcioni la millor experiència de visualització.

#### Canvi de la mida de la imatge

> Configuració > imatge > relació d'aspecte

Podeu canviar la mida de la imatge que es mostra a la pantalla del televisor.

#### Configuració de la configuració avançada de la imatge

Configuració > Configuració del mode d'imatge > d'imatge Ajusta la configuració de visualització per a cada mode d'imatge.

### Ajust de la qualitat del so

Ajusteu el mode de so actual per aplicar-lo a totes les fonts o només a la font actual.

#### Triar un mode de so

Mode de so / Configuració >> Mode de so > so

Pots seleccionar un mode de so preferit adequat al tipus de contingut o a l'entorn d'escolta.

#### Configuració de la configuració avançada de so

Configuració > so > mode de so

Podeu canviar la mida de la imatge que es mostra a la pantalla del televisor.

### Configuració de l'hora

Configuració > l'hora de > del sistema

Definiu l'hora actual en funció de la vostra ubicació.

- Zona horària Seleccioneu la vostra zona horària.
- Horari d'estiu

Seleccioneu si voleu aplicar l'horari d'estiu al televisor.

• Data/Hora

Estableix la data i l'hora. Podeu configurar la data i l'hora perquè se sincronitzin automàticament amb Internet/ emissió o configuració manual per tu mateix.

• Format de l'hora Definiu l'hora que es mostrarà en un format de 12 o 24 hores.

### Utilitzant el temporitzador

Configuració > Sistema > Configuració del temporitzador

Ajusteu la configuració del temporitzador segons les vostres preferències.

#### • Temporitzador d'encesa

Configureu el rellotge per a l'hora en què voleu que el televisor s'encengui automàticament. Podeu definir l'hora només una vegada o definir-la en la data especificada per setmana.

• Temporitzador d'apagat

Configureu el rellotge per a l'hora en què voleu que el televisor s'apagui automàticament. Podeu definir l'hora només una vegada o definir-la setmanalment en la data especificada.

• Temporitzador de repòs

Configureu el temporitzador de repòs perquè apagui automàticament el televisor en un temps especificat: apagat, 10 minuts, 20 minuts, 30 minuts, 40 minuts, 50 minuts, 60 minuts, 90 minuts i 120 minuts.

Repòs automàtic

Configureu el temps de son que vulgueu: Desactivat, 3H, 4H.

• Temps d'espera del menú Definiu la quantitat de temps que voleu que es mostri el menú: 10s, 20s, 30s, 60s, Off.

### Notificació

#### Configuració > sistema > Configuració avançada > notificacions

Permetre que es mostrin notificacions emergents d'informació i esdeveniments útils que es produeixin amb el televisor, com ara: publicitat, novetats, advertències i declaracions legals i missatge del sistema. Podeu activar / desactivar cadascuna d'aquestes notificacions.

> Notificacions

Podeu veure la llista de missatges d'esdeveniments generats pel televisor.

### Rampa

Configuració > Suport tècnic > Actualització del sistema

Configureu el vostre televisor perquè rebi el firmware més recent.

• Actualització automàtica del firmware

Configureu el televisor perquè rebi automàticament el microprogramari més recent.

• Comproveu l'actualització del firmware

Comproveu si el vostre televisor necessita actualitzar el microprogramari. NOTA: Assegureu-vos que el vostre televisor estigui connectat a Internet.

Actualització automàtica de l'aplicació del sistema
L'actualització automàtica de l'aplicació es farà en segon pla. És possible que necessiteu la vostra confirmació
sobre els nous avisos de privadesa per completar l'actualització en curs.

### Problema d'imatge

Quan el televisor té problemes amb la imatge, aquests passos poden ajudar a resoldre el problema.

• Prova d'imatge

Configuració > suport > l'autodiagnòstic > la prova d'imatge

Abans de revisar la llista de problemes i solucions següents, utilitzeu Prova d'imatge per determinar si el problema és causat pel televisor. La prova d'imatge mostra una imatge d'alta definició que podeu examinar per detectar defectes o defectes.

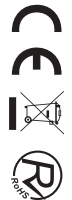

| El problema                                 | Possibles solucions                                                                                                    |
|---------------------------------------------|----------------------------------------------------------------------------------------------------|
| Sense imatge, o imatge<br>en blanc i negre. | <ul> <li>* Desconnecteu el televisor de la presa de corrent i torneu-lo a connectar al cap de 60 segons.</li> <li>*Comproveu que el color estigui configurat a 50 o superior.</li> <li>* Proveu diferents canals de televisió.</li> </ul>                                                                                                    |
| La imatge està<br>distorsionada.            | <ul> <li>*La compressió del contingut de vídeo pot provocar distorsions de la imatge, especialment<br/>en imatges en moviment ràpid de programes esportius i pel · lícules d'acció.</li> <li>* Si la recepció del senyal és feble o deficient, la distorsió de la pantalla pot ser visible, però<br/>no és un mal funcionament.</li> <li>*Els telèfons mòbils utilitzats a prop del televisor (a menys d'1 m) poden causar soroll als<br/>canals analògics i digitals.</li> </ul> |

### NOTA

- Si la imatge de prova no apareix o hi ha soroll o distorsió, el televisor pot tenir un problema. Poseu-vos en contacte amb l'empresa de serveis del vostre país.
- Si la imatge de prova es mostra correctament, pot haver-hi un problema amb un dispositiu extern. Si us plau, comproveu les connexions.
- Si el problema persisteix, comproveu la intensitat del senyal o consulteu el manual d'usuari del dispositiu extern.

### Problema de so

Quan el televisor té problemes amb el so, aquests passos poden ajudar a resoldre el problema.

• Prova de so

> Configuració > suport > autodiagnòstic > prova de so

Si el televisor reprodueix la melodia de prova de so sense distorsió, pot haver-hi un problema amb un dispositiu extern o amb la intensitat del senyal d'emissió.

| El problema                                          | Possibles solucions                                                                                                    |
|------------------------------------------------------|----------------------------------------------------------------------------------------------------|
| No hi ha so o el so és massa<br>baix al volum màxim. | Comproveu el control de volum del dispositiu (caixa de cable o satèl · lit, DVD Blu-ray, etc.) connectat al vostre televisor.                                                                                                    |
| La imatge és normal, però no hi ha so.               | <ul> <li>Comproveu la configuració del volum.</li> <li>Comproveu si el mode "Silenci" està activat.</li> </ul>                                                                                                    |
| Els altaveus fan un so estrany.                      | *Assegureu–vos que el cable d'àudio estigui connectat al connector de sortida<br>d'àudio correcte del dispositiu extern.<br>*Per a connexions d'antena o cable, comproveu la informació del senyal<br>*Un nivell de seguretat baix pot causar distorsions del so. |

### NOTA

 Aquest producte no admet la descodificació de fluxos de bits de CD DTS. La reproducció d'aquest format pot produir sorolls indesitjables.

### Altres problemes d'imatge i so

Quan el televisor té problemes amb el so, aquests passos poden ajudar a resoldre el problema.

| El problema                                                                      | Possibles solucions                                                                                                    |
|----------------------------------------------------------------------------------|----------------------------------------------------------------------------------------------------|
| Sense so ni imatge.                                                              | <ul> <li>* Comproveu si el cable d'alimentació està connectat a una presa de corrent alimentada.</li> <li>*Premeu el do botó del comandament a distància per activar la unitat des del mode d'espera.</li> <li>* Comproveu si la llum LED està encesa o no. Si és així, el televisor està rebent energia.</li> </ul> |
| He connectat una font externa<br>al meu televisor, però no tinc<br>imatge ni so. | <ul> <li>Comproveu la connexió correcta a la font externa i la connexió d'entrada al televisor.</li> <li>Assegureu-vos que heu fet la selecció correcta per al mode d'entrada per al<br/>senyal entrant.</li> </ul>                                                                                                  |
| El so i la imatge estan<br>distorsionats o semblen ondulats.                     | <ul> <li>*Assegureu-vos que el cable d'àudio estigui connectat al connector de sortida d'àudio correcte del dispositiu extern.</li> <li>*Per a connexions d'antena o cable, comproveu la informació del senyal</li> <li>*Un nivell de seguretat baix pot causar distorsions del so.</li> </ul>                       |
| El so i la imatge són borrosos<br>o es tallen momentàniament.                    | <ul> <li>*Si utilitzeu una antena externa, comproveu la direcció, la posició i la connexió de<br/>l'antena.</li> <li>* Ajusteu la direcció de la vostra antena o reinicieu o ajusteu el canal.</li> </ul>                                                                                                    |

### Problema d'Internet

Quan el televisor té dificultats per connectar-se a Internet, aquests passos poden ajudar a resoldre el problema.

• Prova de xarxa

Configuració > suport > autodiagnòstic > prova de xarxa

Si la xarxa de TV està connectada, la pantalla mostrarà Connectat correctament.

| El problema                                                          | Posibles soluciones                                                                                                    |
|----------------------------------------------------------------------|----------------------------------------------------------------------------------------------------|
| El televisor no es pot connectar<br>a la xarxa ni a les aplicacions. | Assegureu-vos que el televisor tingui connexió de xarxa.<br>* Executeu la prova de xarxa (>Configuració > suport > l'autodiagnòstic >prova de xarxa).<br>*Poseu-vos en contacte amb el vostre proveïdor de serveis d'Internet. |
| La connexió a la xarxa sense<br>fil ha fallat.                       | Assegureu-vos que el mòdem/encaminador sense fil estigui encès i connectat a Internet.                                                                                                    |
| El senyal de la xarxa sense fil<br>és massa feble.                   | Col · loqueu l'encaminador sense fil, l'encaminador de mòdem o el punt d'accés en<br>una ubicació central. Eviteu posar-lo en un racó.                                                                                         |

### La meva llista no es pot reproduir

Quan els fitxers no es reprodueixen, això pot ajudar a resoldre el problema.

| El problema                              | Posibles soluciones                                                                                                    |
|------------------------------------------|----------------------------------------------------------------------------------------------------|
| Alguns fitxers no es<br>poden reproduir. | Aquest problema es pot produir amb fitxers d'alta velocitat de bits.<br>La majoria dels fitxers es poden reproduir, però és possible que tingueu<br>problemes amb fitxers d'alta velocitat de bits. |

## Resolución de problemas

Antes de consultar al personal de servicio, compruebe la siguiente tabla para encontrar posibles soluciones.

| PROBLEMA                                            | SOLUCIÓN                                                                                                    |
|-----------------------------------------------------|----------------------------------------------------------------------------------------------------|
| El TV no enciende                                   | <ul> <li>Asegúrese de que el cable de alimentación esté conectado.</li> </ul>                                                                                                    |
|                                                     | • Las plias del mando a distancia podrian estar agotadas, cámbielas.                                                                                                    |
| No hay imágenes ni sonido.                          | <ul> <li>Compruebe el cable entre el TV y la antena/dispositivo de AV externo.</li> <li>Pulse el botón de alimentación en el mando a distancia.</li> <li>Pulse el botón SOURCE (FUENTE) en el mando a distancia, después pulse varias veces el botón "▲/▼" para seleccionar la fuente de TV.</li> </ul> |
| Mala calidad de imagen,<br>buena calidad de sonido. | <ul> <li>Compruebe el cable entre el TV y la antena/dispositivo<br/>de AV externo.</li> <li>Intente con otro canal, la estación podría tener<br/>dificultades de emisión.</li> <li>Ajuste el brillo/contraste en el menú de vídeo.<br/>Compruebe que la unidad esté ajustada en PAL</li> </ul>          |
| Ruido de audio                                      | • Mueva cualquier equipo infrarrojo lejos del TV.                                                                                                    |

El panel LED TFT usa un panel que consiste de sub-píxeles que requieren tecnología sofisticada para producirlo. Sin embargo, pueden existir unos cuantos píxeles brillantes u oscuros en la pantalla. Estos píxeles no tendrán ningún impacto en el desempeño del producto.

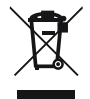

Según la directiva de Residuos de Aparatos Eléctricos y Electrónicos (RAEE), los residuos AEE han de recogerse y tratarse por separado. Si en un futuro necesita desprenderse de este producto NO lo ponga en los residuos domésticos, envíelo a los puntos de recogidas de residuos existentes en su área. De igual manera, debe extraer los residuos de pilas y/o acumuladores antes de la entrega del RAEE a través de los canales de recogida separada habilitados al efecto (distribuidores y/o instalaciones de las Entidades Locales)

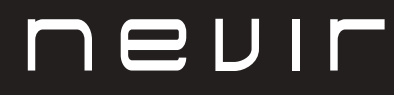

# LED TV

# NVR-8900-32RD2S-VN

TELEVISOR LED HD 32" (81 cm) con TDT

# NVR-8079-40FHD2SB-SMAN

TELEVISOR LED FHD 40" (101.6cm) con TDT

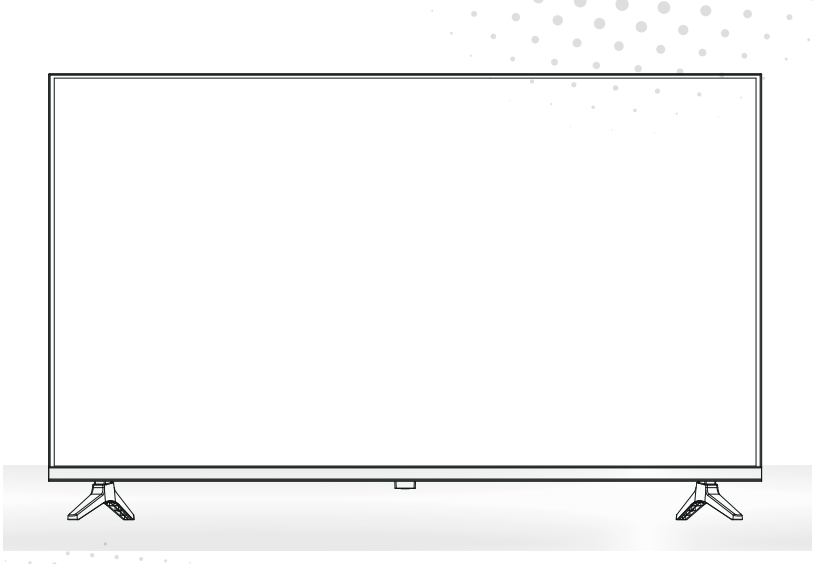

Manual de usuario User Manual Manual do Utilizator

# Contido

- Instalación
- Advertencia
- Precaución
- Descrición da unidade principal
- Mando a distancia
- Operación do menú
- Resolución de problemas

# INSTALACIÓN

① Sitúe o TV no cuarto de tal xeito que non estea exposto á luz solar directa. A escuridade total e o reflexo na pantalla da imaxe pode ocasionar fatiga ocular. Recoméndase unha iluminación suave e indirecta para visualizar o equipo comodamente.

2 Deixe espazo dabondo entre o receptor e a parede para permitir a ventilación.

③ Evite lugares quentes en exceso para evitar danos posibles no gabinete e danos prematuros.

④ Non instale o receptor nun lugar que estea preto de fontes quentes como radiadores, condutos de aire, luz solar directa, ou nun compartimento ou área que estea pechada. Non cubra as aberturas de ventilación cando use o TV.

(5) O indicador permanecerá acendido durante 30 segundos aproximadamente cando se corte a electricidade, durante este período, non pode acenderse novamente ata que o indicador se apague. Grazas pola súa atención!

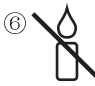

Para evitar que se propague lume, manteña candeas ou outro tipo de obxectos con chamas lonxe deste produto en todo momento.

# ADVERTENCIA

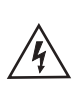

PRECAUCIÓN RISCO DE DESCARGAS ELÉCTRICAS

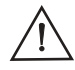

PRECAUCIÓN: PARA EVITAR O RISCO DE DESCARGAS ELÉCTRICAS. NON QUITE A CUBERTA (OU PARTE TRASEIRA). NON EXISTEN PEZAS QUE O USUARIO POIDA ARRANXAR. CONSULTE A UN TÉCNICO DE SERVIZO CUALIFICADO.

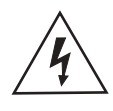

Este símbolo serve para alertar ao usuario e evitar riscos de sufrir descargas eléctricas, non desmantele o equipo a menos que se leve a cabo por persoal de servizo cualificado.

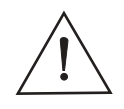

Este símbolo ten como propósito alertar ao usuario sobre a presenza de instrucións importantes de operación e de mantemento na documentación que acompaña ao aparello.

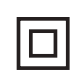

Este dispositivo é de clase II ou aparello eléctrico con dobre illamento que foi deseñado de tal xeito que non require unha conexión de seguridade eléctrica a terra.

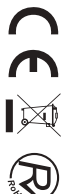

# PRECAUCIÓN

| X | 4 |
|---|---|
|   | X |
| C |   |

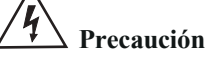

Neste produto úsanse altas voltaxes. Non abra a carcasa do produto! Consulte a un técnico de servizo cualificado.

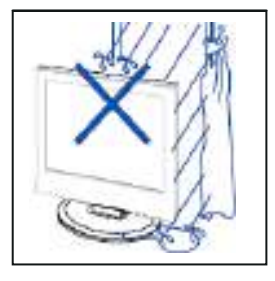

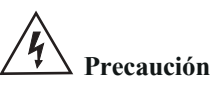

Para evitar incendios ou perigos de descargas eléctricas, non expoña a unidade principal á choiva ou á humidade, non coloque obxectos cheos de auga, tales como xerros, sobre o aparello.

-----

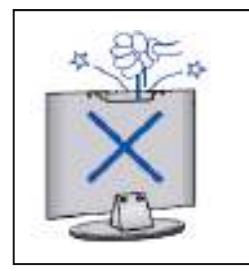

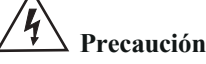

Non deixe caer obxectos nas fendas ou aberturas do gabinete do TV. Nunca derrame líquidos sobre o receptor do televisor.

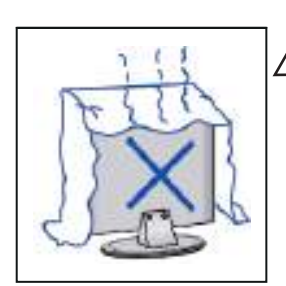

# 4 Precaución

Evite expoñer a unidade principal á luz solar directa e a outras fontes de calor. Non apoie directamente o receptor do televisor sobre outros produtos que xeren calor, por exemplo, sobre vídeo caseteiras, amplificadores de audio etc. Non bloquee os orificios de ventilación na cuberta traseira. A ventilación é esencial para evitar fallas nos compoñentes eléctricos. Non esmague o cabo de subministración de alimentación colocándoo debaixo da unidade principal ou de obxectos pesados.

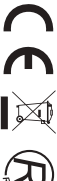

# PRECAUCIÓN

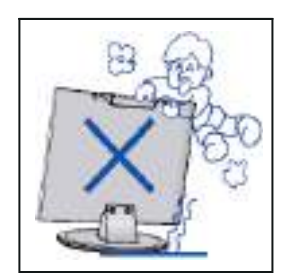

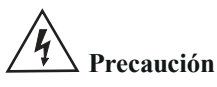

Nunca se pare, recline, prema repentinamente o produto ou a súa base. Debe poñer especial atención aos nenos.

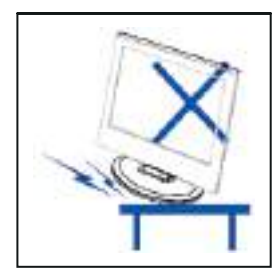

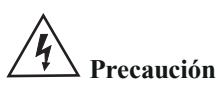

Non coloque a unidade principal sobre unha base con rodas, andel ou mesa. Pódense producir lesións severas ás persoas e danos no televisor se chega a caer.

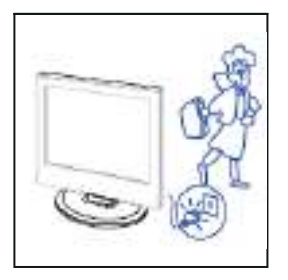

# **h** Precaución

Cando non use o produto por un período prolongado, aconséllase que desconecte o cable de alimentación de CA da toma de corrente de CA.

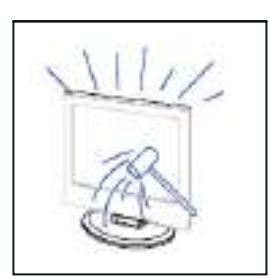

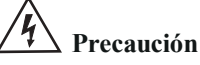

O panel LED empregado neste produto está feito de vidro. Polo tanto, pode romper cando deixe caer o produto ou sufra algún impacto. Teña coidado de non lesionarse coas pezas rotas do vidro en caso de que rompa o panel LED.

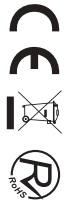

## Descrición da unidade principal

#### Función dos botóns do panel de control

SOURCE (FONTE): Seleccione o sinal de entrada. MENU: Prema este botón para seleccionar o menú principal. VOL+: Subir volume. VOL-: Baixar volume. CH+: Incrementar canle de TV CH-: Diminuír canle de TV POWER (ACENDIDO): Acende ou apagar o TV.

#### Conexións do terminal de TV

| Conector   | Función    | Descrición                                                                                              |
|------------|------------|----------------------------------------------------------------------------------------------------|
| Ó          | COAX       | Conectado á entrada dixital coaxial para amplificador de audio.                                         |
|            | HDMI       | Conectado a un equipo con saída HDMI.                                                                   |
|            | RJ45       | Conectar a internet.                                                                                    |
| $\bigcirc$ | DVB-T2     | Terminal de entrada de antena<br>Conectado a un equipo con saída de antena ou toma de antena de parede. |
| $\odot$    | DVB-S2     | Terminal de entrada DVB – S2. conectado a LNBF.                                                         |
|            | СІ         | Fenda para dispositivo de interface común (decodificador).                                              |
|            | AV IN      | Terminal de entrada de audio e vídeo (E/D)                                                              |
|            | USB        | Inserir USB.                                                                                            |
|            | AURICULARS | Conectado ao amplificador de audio ou outro dispositivo con esa entrada de audio.                       |

### Configuración opcional:

Conecte o USB na toma de USB do equipamento.

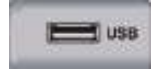

### NOTA

- Só dispoñible para 500 mA, máx. da saída de corrente de CC cando se conecte a través da toma de UBS.
- Para garantir que funcione ben HD móbil debe usar outra fonte de alimentación para HD móbil.
- Non use ao mesmo tempo a toma de USB.

### Mando a distancia

Botón de Acendido/Standby: Acender ou poñer en Standby

Seleccionar unha canle ou introducir o número de canle

Prema este botón para abrir a guía de canles

Menú de configuración

Botóns de navegación (Arriba/Abaixo/Esquerda/Dereita)

> Volver á pantalla anterior no Menú ou nunhaaplicación

> > Volume (subir/baixar)

Amosar información sobre a canle que está a ver Activar ou desactivar o teletexto

Acceso rápido aFREE

Botóns de acceso rápido a algunhas aplicacións ou funcións

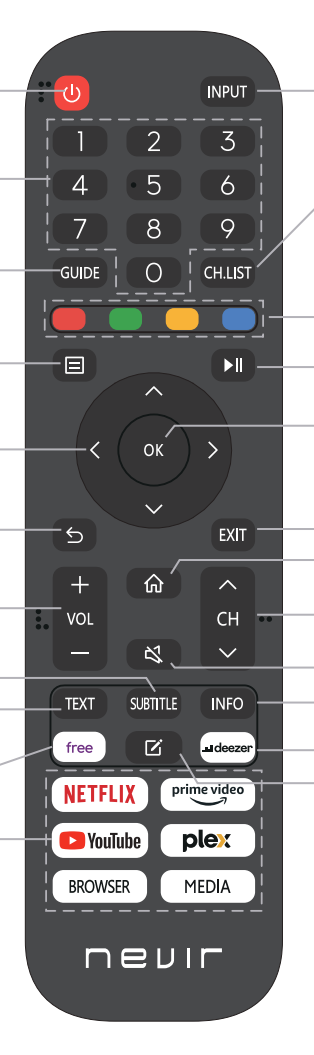

- Botón de selección de entrada

Abrir a listaxe de canles favoritas previamente gardadas.

Botón vermello/botón verde/botón amarelo/botón azul. Utilice estes - botóns para navegar ou como menú de edición dun programa. - Parar/Iniciar

Botón de confirmación/Mostrar o teclado na pantalla

Saír do menú ou da aplicación Saír do menú ou da aplicación

principal Canles (avanzar/retroceder)

Silenciar ou restablecer o son Amosar a información do programa actual Abrir Deezer No Inicio, editar APK

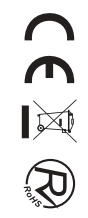

### Manual do usuario

#### Dixitalización de canles

> configuración > Canals

Modo sintonizador de canles

Seleccione se recibe canles de televisión por aire (antena) ou a través dun set-top box por cable.

- Dixitalización automática Escanea automaticamente canles para ver a programación desde a túa fonte de televisión.
- Dixitalización manual DTV

Escanea manualmente as canles DTV para ver a programación desde a fonte de televisión.

- Dixitalización manual do ATV Escancar manualmente as canles ATV para ver a programación desde a fonte de televisión.
- Afinación ATV Afinar a canle actual para mellorar a imaxe do programa.

#### Edición da canle

Configuración > Canle > Edición de canles

Edita manualmente a lista de canles segundo as túas preferencias.

| Channel Management |      |  |  |  |
|--------------------|------|--|--|--|
| Actenna            | Eat  |  |  |  |
| Cable              | Edit |  |  |  |
| FAV1               | Edit |  |  |  |
| FAV2               | East |  |  |  |
| FAV3               | Edit |  |  |  |
| FAVA               | Ede  |  |  |  |

#### • Editar as canles

Segundo Botón na canle seleccionada, a continuación, aparecerá unha caixa de verificación. Podes seleccionar máis canles ao mesmo tempo para borralas. Borrar: Prema Dobtón para eliminar a canle seleccionada.

#### • Editar as canles favoritas

Podes engadir canles favoritas ou mover/eliminar canles favoritas.

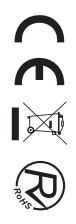

### Lista de canóns

- Mostrar a lista de canóns En directo de televisión, prensa sobotón no mando remoto para mostrar o menú da lista de canles.
- Introdución do submenú

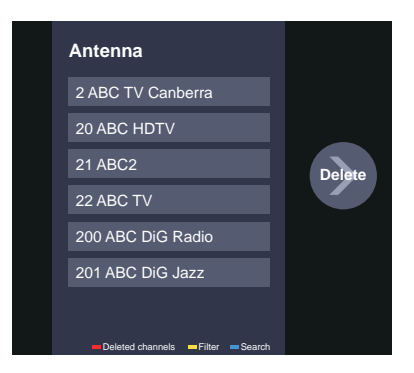

### Favorito

Ver a túa lista de "favoritos"

Segundo 💿 para chamar á lista de canles, a lista de canles aparece no lado dereito da pantalla, prema 🕀 Amor en Bouton <br/>
 botón, aparecerá unha icona en forma de corazón xunto á túa canle favorita.

Configuración > Canle > Canle Editar > FAV1-FAV4

Aparece a pantalla Editar favoritos.

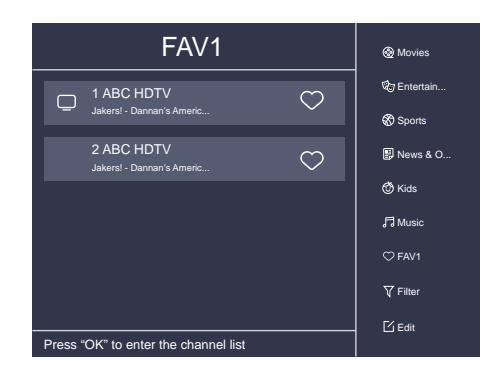

### Nome de EPGConstellation (opcional)

O EPG (Guía) ofrece comodidade para comprobar os programas de televisión que estarán dispoñibles nos próximos 7 días. Tamén ofrece un xeito sinxelo de gravar os teus programas favoritos e unha función de recordatorio que pode cambiar de canle automaticamente á hora programada para que non perdas programas de interese.

#### NOTA: A función EPG (Guía) só está dispoñible en DTV.

- Prema o botón 🐵 no mando remoto para mostrar a información da canle na lista de guías de programas.
- PVR/Recordatorio

Prema 🔕 💟 o botón / para seleccionar as canles. Preme 🔇 😒 o botón / para seleccionar o programa en función do horario.

Segundo or botón do mando remoto para seleccionar PVR ou Recordatorio.

#### NOTA: O televisor gravará o programa incluso en modo de espera.

- A función PVR só é aplicable nalgúns modelos / países.
- Calendario

Segundo⊕Amor en Bouton ∧ botón para ver unha lista de recordatorios e gravacións programadas.

• 24h-

Segundo⊕Amor en Bouton v botón para seleccionar os programas de onte.

• 24h+

Segundo⊕Amor en Bouton ≥ botón para seleccionar os programas do día seguinte.

### Nome de PVRConstellation (opcional)

A función PVR permite gravar contido de televisión dixital para a súa visualización posterior. A función só está dispoñible na fonte DTV. Para usar PVR, é necesario conectar un dispositivo de almacenamento USB para a gravación (o espazo non debe ser inferior a 2 GB, a velocidade de transferencia non debe ser inferior a 5 MB/s en formato NTFS ou FAT32).

• Programación de gravación

Segundo Nome de 🐵 Constellation (opcional) botón, seleccione o programa a gravar, prema 👁 para establecer a hora e o período da cita, a reserva ten éxito.

#### Gravación instantánea

1.Prema 💟 o botón para seleccionar PVR

Seleccione a partición e a velocidade do disco disco será probada (aparece cando se usa por primeira vez).
 Pode optar por deter manualmente ou coincidir o tempo do programa automaticamente.

• Rexistro de espera

Se premes o botón de acendido durante a gravación, o televisor pasará ao modo de espera, pero a gravación O proceso segue en marcha. Se premes de novo o botón de acendido e esperta o televisor, o proceso de gravación non se verá afectado. Despois da gravación, o ficheiro gravado gardarase automaticamente no disco.

#### NOTA

- Algúns programas poden estar restrinxidos á gravación polo provedor de contido.
- Cando a gravación está en marcha, as canles bloqueadas con bloqueo de canle (necesario contrasinal) están desactivadas para ver.

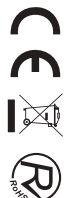

### Lista de gravación

Consulta a lista de programas gravados e gravacións programadas.

Elista de gravación

Ver ou eliminar programas gravados

🕒 > Lista de gravación > gravada

#### • Programa gravado de desenfoque

Seleccione Editar e, a continuación, seleccione o programa gravado na lista de gravación, prema 2 o botón para eliminar o programa gravado.

#### • Ver

Seleccione o programa gravado na lista de gravación, prema obtivo botón para ver o programa gravado.

| <br>Recorded   | Scheduled |
|----------------|-----------|
|                | All v Edi |
| <br>NAMES THAT |           |

Cambiar ou cancelar a gravación programada

> Lista de gravación > programada

#### • Programa programado de desenfoque

Seleccione Editar e, a continuación, seleccione o programa programado na lista de horarios, prema o botón para eliminar o programa programado.

· Editar o programa programado

Seleccione o programa programado da lista de horarios, prema or Revisar o programa programado.

| <br>Recorded                                                             | Sched               | uled   |    |
|--------------------------------------------------------------------------|---------------------|--------|----|
| Schedule Recording<br>Event -1, umlaut a<br>112 HbbTV-Dashtest 7:12 OM - | <b>)</b><br>7:57 PM | E      | dı |
| Recording mode                                                           |                     | Time 🗸 |    |
| Start Time                                                               | :                   | J      |    |
| End Time                                                                 | :                   | L PM   |    |
| Recording mode                                                           |                     | Once∨  |    |
|                                                                          |                     |        |    |
|                                                                          | Cancel              | Save   |    |
|                                                                          |                     |        |    |

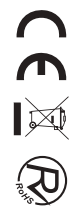

### Desprazamento de tempo

Esta opción permítelle pausar e rebobinar os programas DTV en directo. Asegúrese de que o seu dispositivo de almacenamento con mínimo 1 GB de espazo libre estea conectado para activar esta función.

Segundo V botón do mando a distancia para seleccionar T.Shift e, a continuación, aparecerá o menú, prema 💷 Suspender a transmisión en directo e a prensa 🏊 para xogar. Prema < Ver ao revés e premer 💌 Ver a reprodución avanzada rapidamente. Prema 🔲 Saír da función e ver a transmisión actual.

Segundo 🖸 Gravación da emisión actual.

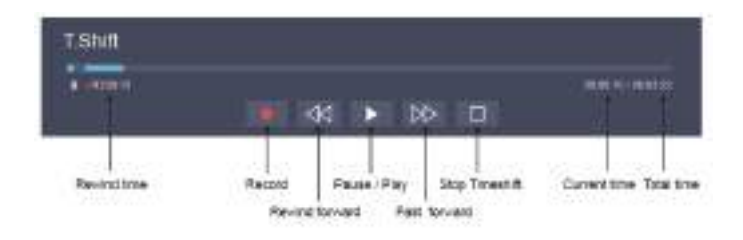

### Ethernet

Conexión a Internet

Configuración > configuración de rede > rede

Configura a rede de televisión seleccionando Configuración e prema o pulso ou botón para entrar no submenú.

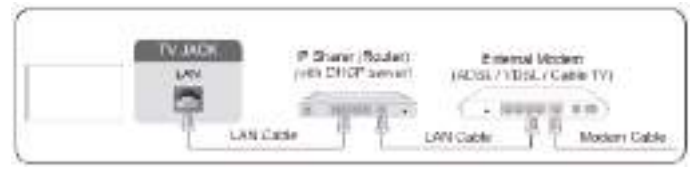

O televisor obterá un enderezo IP e conectarase á rede automaticamente. Tamén podes introducir manualmente o enderezo IP, a máscara de rede, a pasarela, o servidor DNS 1 e o servidor DNS 2 no menú.

#### NOTA

• A opción predeterminada do modo de configuración IP é DHCP.

### Sen fíos

Conexión a Internet

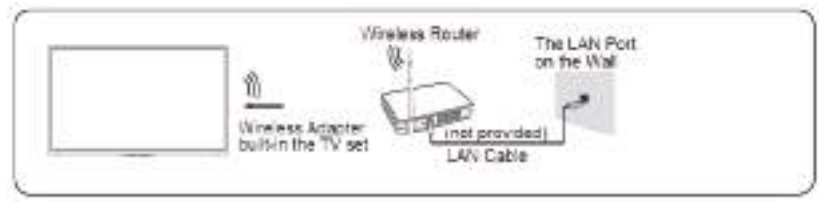

### NOTA

• Asegúrese de ter o SSID e o contrasinal do enrutador sen fíos antes de tentar conectarse.

Conexión a unha rede sen fíos

> configuración > configuración de rede > rede

Configura a rede de televisión seleccionando Configuración e prema o pulso botón para entrar no submenú.

### Uso de HDMI e CEC

Podes usar o remoto do televisor para controlar os dispositivos externos que están conectados ao televisor por cable HDMI. Os dispositivos externos deben soportar a función HDMI e CEC (HDMI–CEC). A función HDMI CEC está soportada One Touch Play, Routing Control, System Standby, Device OSD Name Transfer, Remote Control Pass Through, Give Device Power Status, System Audio Control.

Conectar un dispositivo externo a través da función HDMI-CEC

> configuración > sistema > función CEC

1. Poñer a función CEC en activada.

2. Conecta un dispositivo compatible con HDMI ao televisor.

3. Acende o dispositivo externo conectado. O dispositivo constábese automaticamente o televisor.

Unha vez rematada a conexión, podes acceder ao menú do dispositivo conectado na pantalla do televisor usando o remoto do televisor e controlar o dispositivo.

### Conexión cun cable HDMI (ARC)

Conecta un cable HDMI dun sistema de audio dixital externo.

ARC permite ao televisor emitir o son dixital a través dun cable HDMI directamente. Teña en conta que só funciona cando o televisor está conectado ao receptor de audio que admite a función ARC (Audio Return Channel).

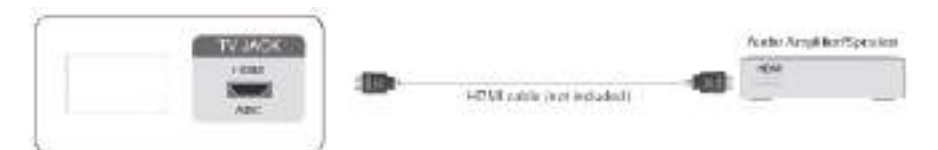

### Compartición de pantalla

Espello o contido do teu dispositivo ao televisor.

- SOURCE > compartir pantalla
- Activa a función de transmisión do teu dispositivo Android / Windows10.
- Atopa o nome do televisor na lista de busca do teu dispositivo e seleccionao. Agarde a que se complete o progreso da conexión e se mostre o contido do dispositivo na televisión.

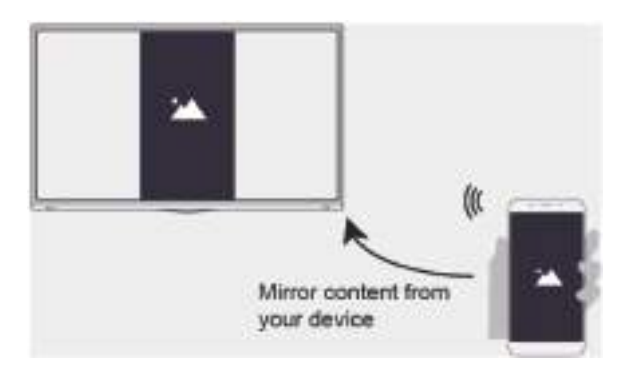

### **Compartir contido**

Comparte contido multimedia, como vídeos, música ou fotos, desde o teu dispositivo Android / iOS / PC á pantalla do televisor. Antes de usar esta función, activa Compartir contido en configuración > Configuración do sistema > aplicación > Compartición de contido.

• Establecer conexión de compartición de contido entre o televisor e o dispositivo

1.Activa a función de compartición de contido do teu dispositivo Android /  $\rm iOS$  / PC.

2. Envía o nome do televisor na lista de busca do teu dispositivo e selecciona.

3. Agarde a que se complete o progreso da conexión e seleccione o contido que desexa compartir.

• Ver contido multimedia do teu dispositivo Prema o botón source no remoto e seleccione Compartir contido na pantalla.

#### NOTA

- Asegúrese de que o dispositivo e o televisor estean conectados á mesma rede.
- Se o teu dispositivo non admite a compartición de contido, podes descargar unha aplicación que admita a función.

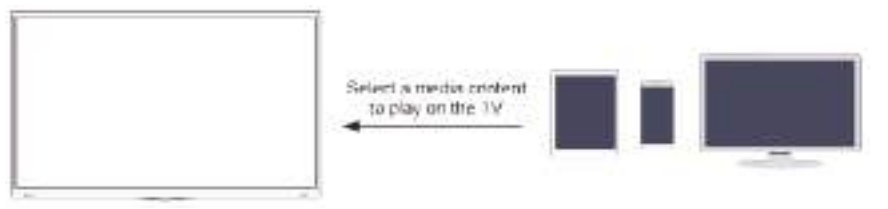

### Medios de comunicación

Reproducir contidos multimedia

♠ > As miñas aplicacións > multimedia

Seleccione o contido que desexa reproducir na pantalla, como imaxes, vídeos e música.

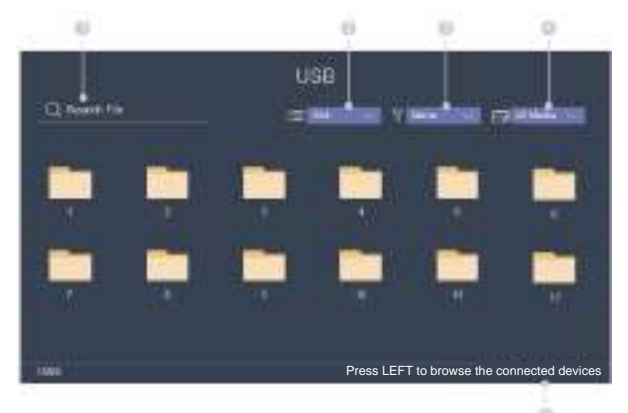

- ① Introduza o nome do contido que desexa reproducir.
- 2 Ordenar a lista de contidos polo rei, lista.
- ③ Ordenar a lista de contidos por nome, data de modificación, tamaño.
- ④ Filtrar a lista contida por todos os medios, fotos, vídeos, música, gravados.
- ⑤ Crear unha lista de reprodución de fotos, música ou vídeo.

Reproducir música de fondo durante a visualización de imaxes Debes:

- Escolla unha imaxe para reproducir.
- Prema \Lambda o 💟 botón /para chamar á barra de reprodución.
- Selecciona Música de fondo e escolle a túa música para crear unha lista de reprodución de música.
- Reproducir a música de fondo durante a visualización das imaxes.

NOTA: O televisor admite os seguintes formatos de ficheiro:

| Medio  | Formato de ficheiro                                                                                  |
|--------|----------------------------------------------------------------------------------------------------|
| Vídeo  | .AVI. WMV, .MP4, . RICE, .3GP. MKV, .MPG, .MPEG, . VOB, . FLV, . Nome de OGMConstellation (opcional) |
| Imaxe  | .jpeg, .bmp, .PNG, .GIF                                                                              |
| Música | .mp3, .aac, .wma, .wav                                                                               |

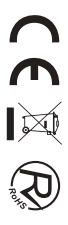

### Axustar a calidade da imaxe

Axustar o modo de imaxe actual para que se aplique a todas as fontes ou só á fonte actual.

#### Escoller un modo de imaxe

> Modo Imaxe / Configuración >> Modo Imaxe > Imaxe

Podes seleccionar o modo de imaxe que ofrece a mellor experiencia de visualización.

#### Cambiar o tamaño da imaxe

> configuración > relación de aspecto > imaxe

Podes cambiar o tamaño da imaxe que se mostra na pantalla do televisor.

#### A configurar a configuración avanzada da imaxe

Configuración > Configuración do modo de > de imaxe

Axustar a configuración de visualización para cada modo de imaxe.

#### Axustar a calidade do son

Axustar o modo de son actual para que se aplique a todas as fontes ou só á fonte actual.

#### Escoller un modo de son

 $\bigcirc$  > Modo de son /  $\bigcirc$  > Configuración > son > modo de son

Podes seleccionar un modo de son favorito axeitado para o tipo de contido ou o ambiente de escoita.

#### Configurar a configuración avanzada do son

> Configuración > Configuración do modo de son > son

Podes cambiar o tamaño da imaxe que se mostra na pantalla do televisor.

### Establecer a hora

Configuración >> hora do sistema

Establece a hora actual en función da súa localización.

- Fuso horario Selecciona o teu fuso horario.
- Aforro de verán

Seleccione se quere aplicar a hora de verán ao televisor.

• Data/Hora

Establece a data e a hora. Pode establecer a data e a hora para sincronizar automaticamente con Internet. Emisión ou configuración manual por si mesmo.

• Formato da hora Establecer a hora para mostrar nun formato de 12 ou 24 horas.

### Utilizando o temporizador

Configuración > Configuración do temporizador > do sistema

Axustar a configuración do temporizador para adaptarse ás túas preferencias.

#### • Temporizador de acendido

Establece o reloxo para o momento no que desexa que o televisor se acenda automaticamente. Só podes establecer a hora unha vez ou a hora na data especificada por semana.

• Temporizador de apagado

Establece o reloxo para o momento no que desexa que o televisor se apague automaticamente. Só podes establecer a hora unha vez ou a hora na data especificada semanalmente.

• Temporizador de soño

Configura o temporizador de soño para apagar automaticamente o televisor a unha hora específica: Apagado, 10 minutos, 20 minutos, 30 minutos, 40 minutos, 50 minutos, 60 minutos, 90 minutos e 120 minutos.

• Durmir automático

Establece o tempo de sono que desexe: Activado, 3H, 4H.

• Tempo límite do menú Establece a cantidade de tempo que desexa para que se mostre o menú: 10s, 20s, 30s, 60s, Off.

### Notificación

#### Configuración > sistema > Configuración avanzada > notificacións

Permite que aparezan notificacións emerxentes para información útil e eventos que ocorran co seu televisor, incluíndo: Publicidade, Novas chegadas, Advertencias e Declaracións legais e mensaxe do sistema. Podes activar / desactivar cada unha destas notificacións.

> Notificacións

Podes ver a lista de mensaxes de eventos xeradas pola televisión.

### Actualizar

Configuración > soporte > actualización do sistema

Configura o teu televisor para recibir o firmware máis recente.

• Actualización automática do firmware

Configura o teu televisor para recibir automaticamente o firmware máis recente.

• Ver a actualización do firmware

Comproba se o teu televisor necesita actualización do firmware. NOTA: Asegúrese de que o televisor estea conectado a Internet.

Actualización automática da aplicación do sistema
 A actualización automática da aplicación realizarase en segundo plano. É posible que necesite a súa confirmación sobre os novos avisos de privacidade para completar a actualización no progreso.

### Os problemas que desaparecen

Cando o televisor ten problemas coa imaxe, estes pasos poden axudar a solucionar o problema.

• Proba de imaxes

> configuración > soporte > autodiagnóstico > proba de imaxe

Antes de revisar a lista de problemas e solucións a continuación, use Proba de imaxe para determinar se o problema é causado polo televisor. A proba de imaxe mostra unha imaxe de alta definición que podes examinar por defectos ou fallos.

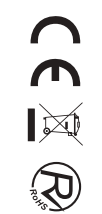

| O problema                                | Posibles solucións                                                                                                    |
|-------------------------------------------|----------------------------------------------------------------------------------------------------|
| Nin imaxe, nin foto<br>en branco e negro. | <ul> <li>* Desconectar a televisión da toma de corrente alterna e volver conectar despois de 60 segundos.</li> <li>* Comprobe que a cor está configurada en 50 ou superior.</li> <li>*Proba diferentes canles de televisión.</li> </ul>                                                                                                    |
| A imaxe está<br>distorsionada.            | <ul> <li>* A compresión do contido de vídeo pode causar distorsións da imaxe, especialmente en imaxes<br/>en movemento rápido de programas deportivos e películas de acción.</li> <li>* Se a recepción do sinal é débil ou pobre, a distorsión da pantalla pode ser visible, pero non é<br/>un mal funcionamento.</li> <li>* Os teléfonos móbiles usados preto do televisor (dentro de 1 m) poden causar ruído nas canles<br/>analóxicas e dixitais.</li> </ul> |

### NOTA

- Se a imaxe de proba non aparece ou hai ruído ou distorsión, o televisor pode ter un problema. Contacta coa empresa de servizos do teu país.
- Se a imaxe de proba se mostra correctamente, pode haber un problema cun dispositivo externo. Por favor, comproba as conexións.
- Se o problema persiste, comprobe a potencia do sinal ou consulte o manual de usuario do dispositivo externo.

### Problema de son

Cando o televisor ten problemas co son, estes pasos poden axudar a solucionar o problema.

• Son proba

> configuración > soporte > autodiagnóstico > proba de son

Se o televisor reproduce a melodía da proba de son sen distorsión, pode haber un problema cun dispositivo externo ou a forza do sinal de transmisión.

| O problema                                                     | Posibles solucións                                                                                                    |
|----------------------------------------------------------------|----------------------------------------------------------------------------------------------------|
| Non hai son ou o son é<br>demasiado baixo ao volume<br>máximo. | Comprobe o control de volume do dispositivo (caixa por cable ou satélite, DVD, Blu-ray, etc.) conectado ao televisor.                                                                                                    |
| A imaxe é normal, pero non son.                                | <ul> <li>Comprobe a configuración do volume.</li> <li>Comprobe se o modo "Silenciado" está activado.</li> </ul>                                                                                                    |
| Os altofalantes emiten un son estraño.                         | <ul> <li>* Asegúrese de que o cable de audio está conectado ao jack de saída de audio correcto do dispositivo externo.</li> <li>* Para conexións de antena ou cable, comprobe a información do sinal</li> <li>* Un baixo nivel de signal pode causar distorsións sonoras.</li> </ul> |

### NOTA

• Este produto non admite a decodificación de fluxos de bits de CD DTS. A reprodución deste formato pode producir ruídos indesexables.

### Outros problemas de imaxe e son

Cando o televisor ten problemas co son, estes pasos poden axudar a solucionar o problema.

| O problema                                                                       | Posibles solucións                                                                                                    |  |
|----------------------------------------------------------------------------------|----------------------------------------------------------------------------------------------------|--|
| Sen son nin imaxe.                                                               | <ul> <li>* Comprobe se o cable de alimentación está conectado a unha toma de corrente alterna.</li> <li>* Prema o botón do mando a distancia para activar a unidade desde Standby.</li> <li>* Comproba se a luz LED está acendida ou non. Se é así, entón a televisión está a recibir potencia.</li> </ul> |  |
| Conectei unha fonte externa ao<br>meu televisor, pero non teño<br>imaxe nin son. | <ul> <li>* Comprobe a conexión correcta na fonte externa e a conexión de entrada no televisor.</li> <li>* Asegúrese de ter feito a selección correcta para o modo de entrada para o<br/>Signo entrante.</li> </ul>                                                                                         |  |
| O son e a imaxe están<br>distorsionados ou aparecen<br>ondulados.                | <ul> <li>* Asegúrese de que o cable de audio está conectado ao jack de saída de audio correcto do dispositivo externo.</li> <li>* Para conexións de antena ou cable, comprobe a información do sinal</li> <li>* Un baixo nivel de signal pode causar distorsións sonoras.</li> </ul>                       |  |
| O son e a imaxe son borrosos<br>ou se cortan momentaneamente.                    | <ul> <li>* Se usa unha antena externa, comprobe a dirección, posición e conexión da antena.</li> <li>* Axustar a dirección da antena ou restablecer ou afinar a canle.</li> </ul>                                                                                                    |  |

### Problema de Internet

Cando o televisor ten dificultades para conectarse a Internet, estes pasos poden axudar a solucionar o problema.

- Proba de rede
- > configuración > soporte > autodiagnóstico > proba de rede

Se a rede de televisión está conectada, a pantalla mostrará Conectado con éxito.

| O problema                                                            | Posibles solucións                                                                                                    |
|-----------------------------------------------------------------------|----------------------------------------------------------------------------------------------------|
| O televisor non pode conectarse<br>á túa rede ou ás túas aplicacións. | Asegúrese de que o televisor teña unha conexión de rede.<br>* Executar a proba de rede (>configuración > soporte > autodiagnóstico >proba de rede).<br>* Contacta co seu provedor de servizos de Internet. |
| Fallou a conexión á rede sen fíos.                                    | Asegúrese de que o módem / enrutador sen fíos estea activado e conectado a Internet.                                                                                                    |
| O sinal da rede sen fíos é demasiado débil.                           | Coloque o enrutador sen fíos, o enrutador módem ou o punto de acceso nun lugar centro.<br>Evite poñelo nunha esquina.                                                                                      |

### A miña lista non se pode reproducir

Cando os ficheiros non se reproducen, isto pode axudar a solucionar o problema.

| O problema                                   | Posibles solucións                                                                                                    |
|----------------------------------------------|----------------------------------------------------------------------------------------------------|
| Non se poden reproducir<br>algúns ficheiros. | Este problema pode ocorrer con ficheiros de alta taxa de bits.<br>A maioría dos ficheiros pódense reproducir, pero é posible que teña<br>problemas cos ficheiros de alta taxa de bits. |

CCX R Antes de consultar ao persoal de servizo, comprobe a seguinte táboa para atopar posibles solucións.

| PROBLEMA                                        | SOLUCIÓN                                                                                                    |
|-------------------------------------------------|----------------------------------------------------------------------------------------------------|
| O TV non acende                                 | <ul> <li>Asegúrese de que o cabo de alimentación estea<br/>conectado.</li> <li>As pilas do mando a distancia poderían estar esgotadas,<br/>cámbieas.</li> </ul>                                                                                                    |
| Non hai imaxes nin son.                         | <ul> <li>Comprobe o cabo entre o TV e a antena/dispositivo de AV externo.</li> <li>Prema o botón de alimentación no mando a distancia.</li> <li>Prema o botón SOURCE (FONTE) no mando a distancia, despois prema varias veces o botón "▼/ ▲" para seleccionar a fonte de TV.</li> </ul> |
| Mala calidade de imaxe,<br>boa calidade de son. | <ul> <li>Comprobe o cabo entre o TV e a antena/dispositivo<br/>de AV externo.</li> <li>Intente con outra canle, a estación podería ter dificultades<br/>de emisión.</li> <li>Axuste o brillo/contraste no menú de vídeo.<br/>Comprobe que a unidade estea axustada en PAL</li> </ul>    |
| Ruído de audio                                  | • Mova calquera equipo infravermello lonxe do TV.                                                                                                    |

O panel LED TFT usa un panel que consiste en sub-píxeles que requiren tecnoloxía sofisticada para producilo. Porén, poden existir uns cantos píxeles brillantes ou escuros na pantalla. Estes píxeles non terán ningún impacto no desempeño do produto.

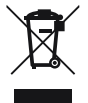

Segundo a directiva de Residuos de Aparellos Eléctricos e Electrónicos (RAEE), os residuos AEE deben recollerse e tratarse por separado. Se nun futuro precisa desfacerse deste produto NON o poña nos residuos domésticos, envíco aos puntos de recollida de residuos existentes na súa área. Do mesmo xeito, debe extraer os residuos de pilas e/ou acumuladores antes da entrega do RAEE a través das canles de recollida separada habilitados ao efecto (distribuidores e/ou instalacións nas Entidades Locais)

# nevir®

### Declaración de Conformidad NVR-8900-32RD2S-VN NVR-8079-40FHD2SB-SMAN

# Especificaciones Técnicas

El modelo NEVIR representa un dispositivo que cumple con los requisitos técnicos necesarios para su utilización adecuada. Las características y funcionalidades específicas se encuentran descritas en el manual del producto, al igual que las normas de seguridad.

# Conformidad

El modelo ha sido sometido a pruebas exhaustivas y verificado para garantizar su conformidad con las normativas vigentes. El dispositivo cuenta con todos los certificados necesarios que acreditan su calidad y seguridad, conforme a las disposiciones legales.

# Anexos

#### DIRECTIVA EMC 2014/30/EU

EN 55032:2015+A11:2020+A1:2020 EN 55035:2017/A11:2020 EN IEC 61000-3-2:2019/A1:2021 EN 61000-3-3:2013/A1:2019/A2:2021

#### **DIRECTIVA RED**

EN IEC 62311:2020 ETSI EN 300 328 V2.2.2(2019-07) ETSI EN 303 340 V1.2.1(2020-09) ETSI EN 300 440 V2.2.1(2018-07) EN 301 893 V2.1.1:2017-05 ETSI EN 303 372-2 V1.2.1(2021-06) ETSI EN 301 489-17 V3.2.6(2023-06)

LOW VOLTAGE DIRECTIVA EEC 2014/35/EU EN IEC 62368-1:2020+A11:2020

#### **DIRECTIVA ROHS**

Directive 2011/65/EU and amendment (EU)2015/863

Para cualquier consulta puede dirigirse a:

NEVIR, S.A. C/ Francisco Rabal, 3 Polig. Ind. La Garena 28806 – Alcala de Henares <u>www.nevir.es</u> / <u>nevir@nevir.es</u> Telef.: 91 737.27.77

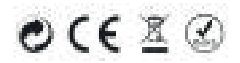